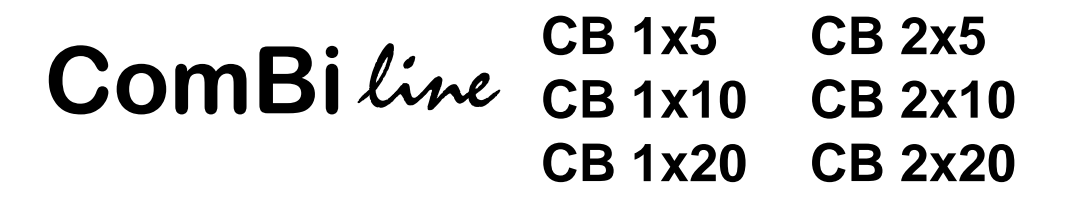

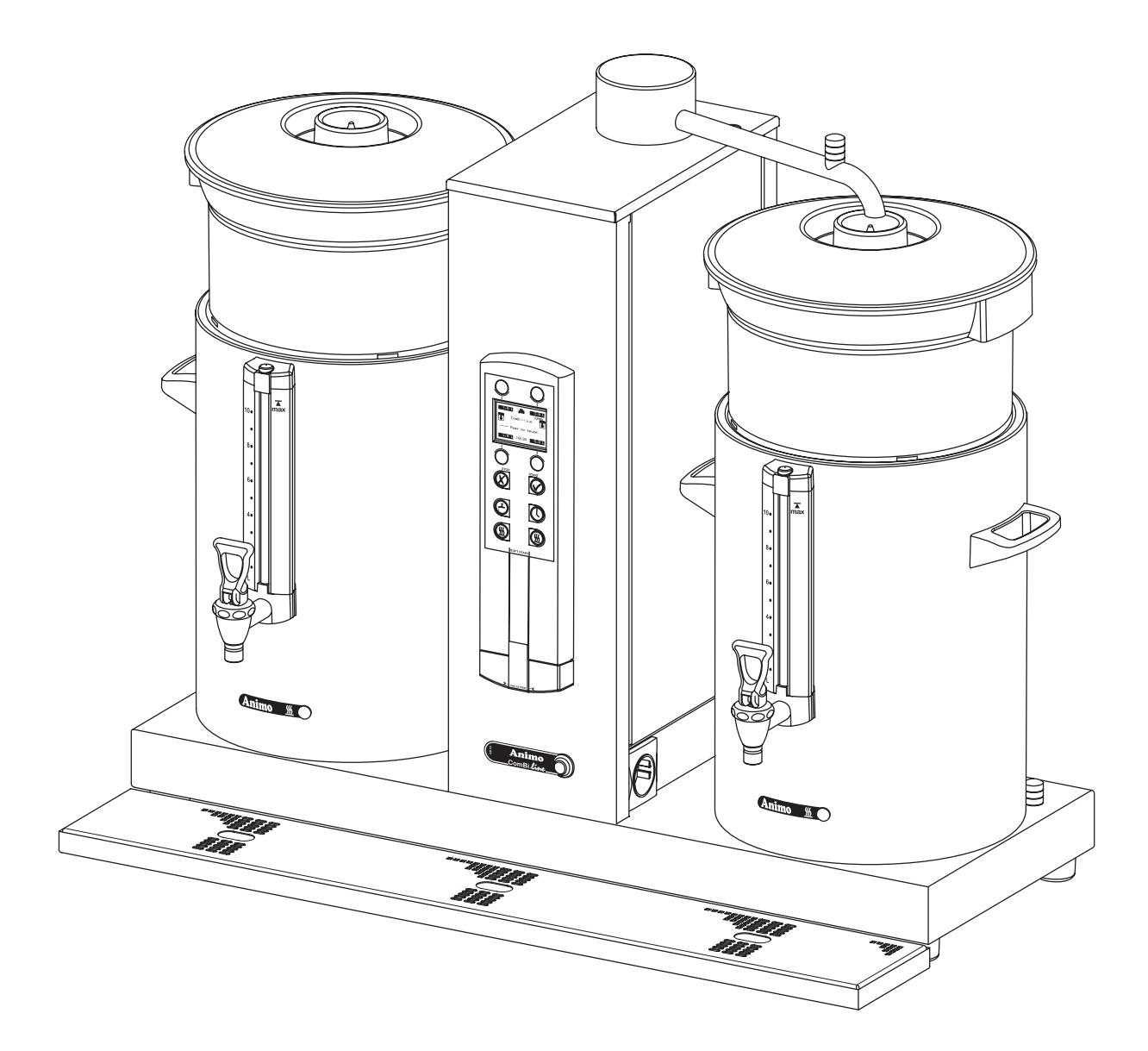

- Gebruiksaanwijzing
- **GB** Manual
- D Betriebsanleitung
- (F) Mode d'emploi

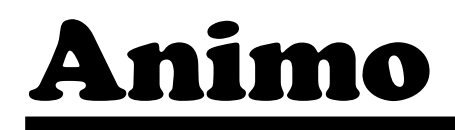

#### Animo \_\_ComBi*line\_*\_\_

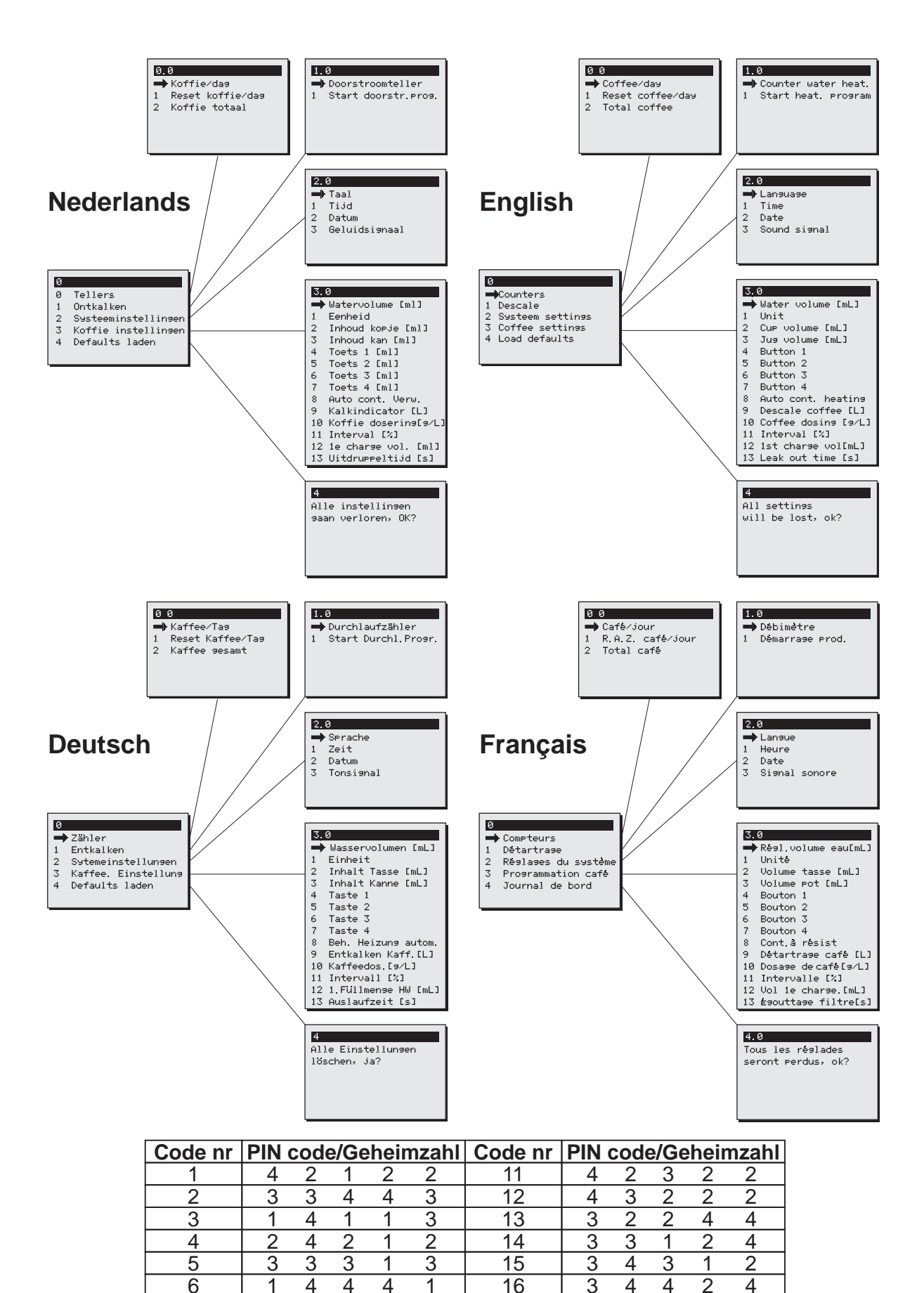

1 2

3 3

4 2

3 2

3 4

4 1

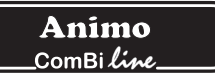

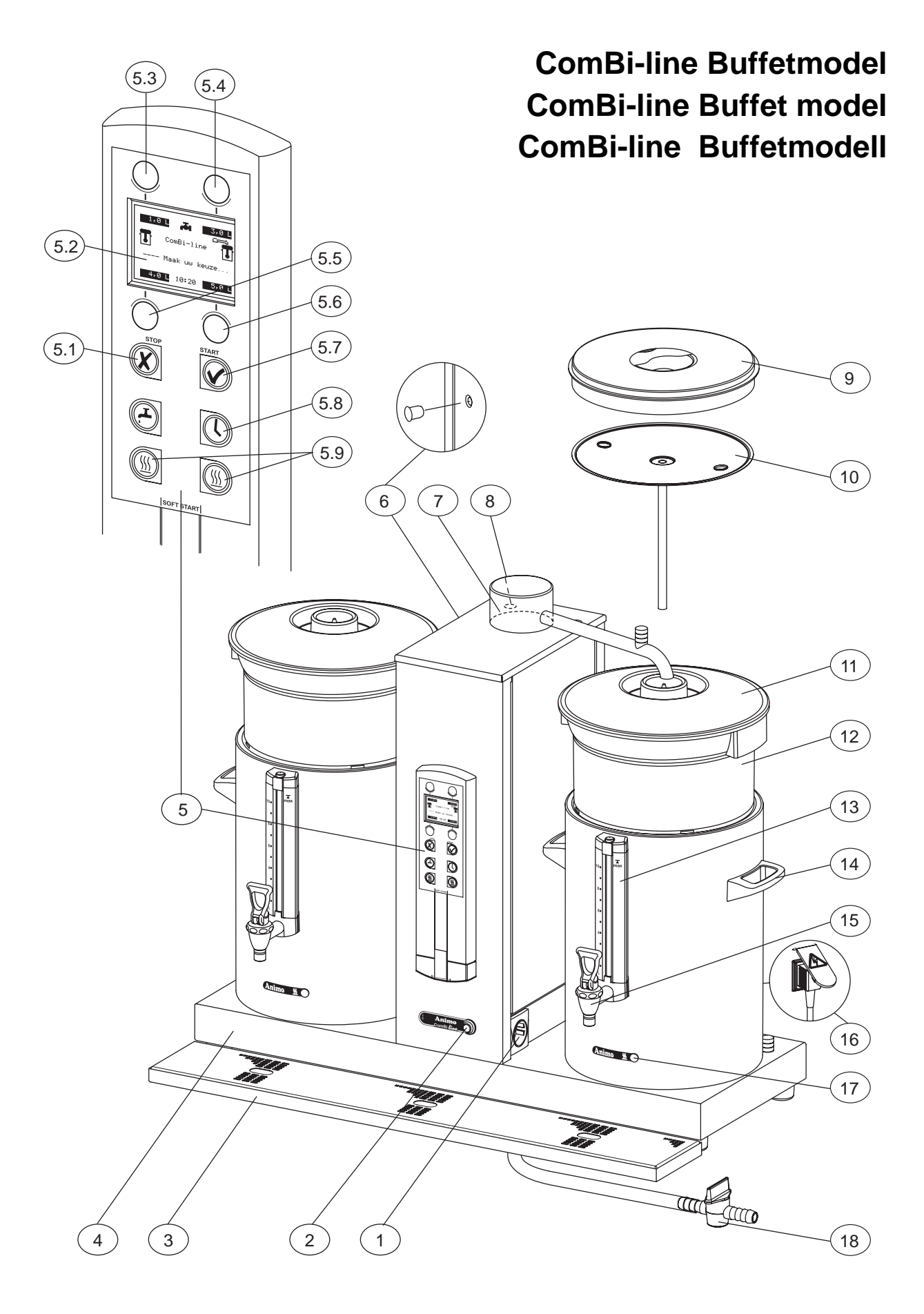

Fig. 1/ Abb. 1

## **Animo** \_\_ComBi*line\_\_*\_

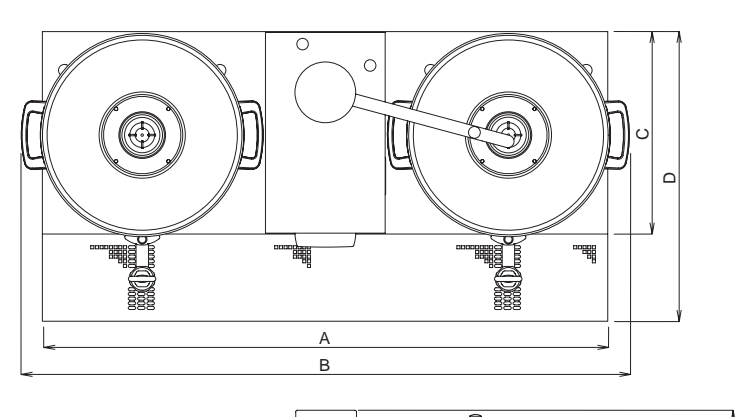

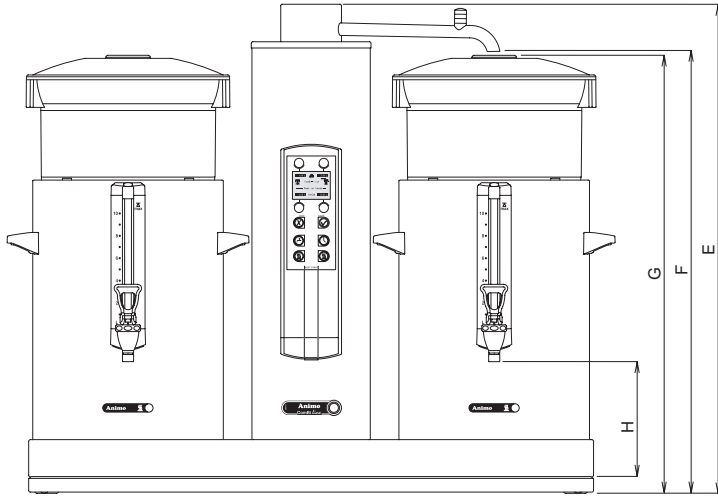

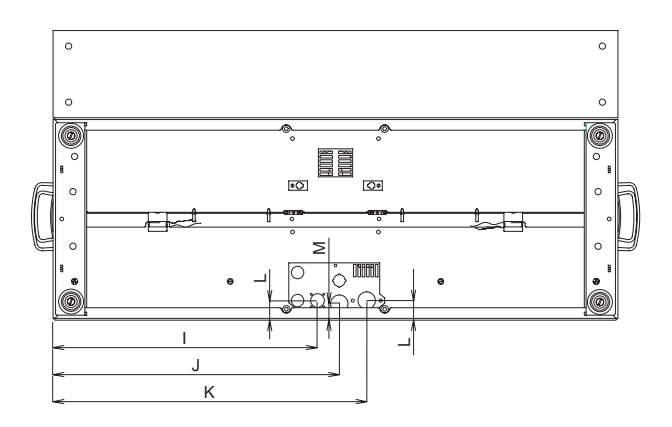

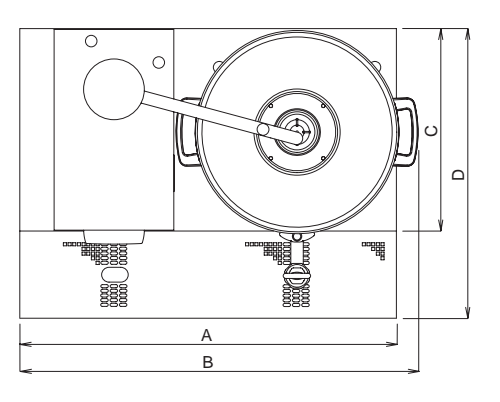

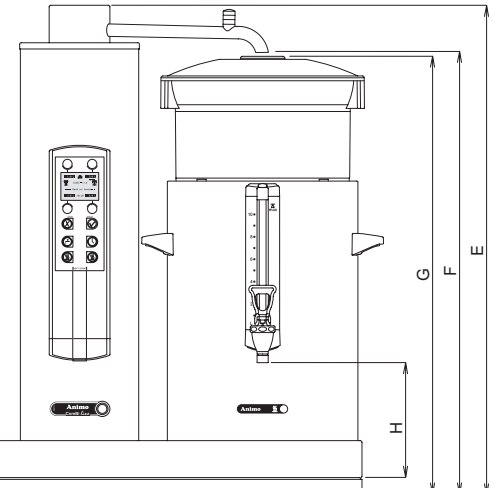

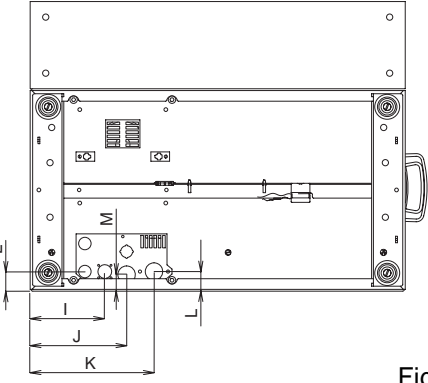

Fig. 2/ Abb. 2

|              | Afmetingen / Dimensions / Maße ComBi-line |          |           |           |          |           |           |        |         |         |
|--------------|-------------------------------------------|----------|-----------|-----------|----------|-----------|-----------|--------|---------|---------|
|              |                                           | CB 1x5 L | CB 1x10 L | CB 1x20 L | CB 1x5 R | CB 1x10 R | CB 1x20 R | CB 2x5 | CB 2x10 | CB 2x20 |
|              | A =                                       | 530      | 599       | 653       | 530      | 599       | 653       | 770    | 907     | 1015    |
|              | B =                                       | 554      | 634       | 693       | 554      | 634       | 693       | 818    | 977     | 1095    |
|              | C =                                       | 325      | 325       | 360       | 325      | 325       | 360       | 325    | 325     | 360     |
|              | D =                                       | 465      | 465       | 500       | 465      | 465       | 500       | 465    | 465     | 500     |
|              | E =                                       | 692      | 784       | 886       | 692      | 784       | 886       | 692    | 784     | 886     |
|              | F =                                       | 616      | 707       | 808       | 616      | 707       | 808       | 616    | 707     | 808     |
|              | G =                                       | 611      | 702       | 803       | 611      | 702       | 803       | 611    | 702     | 803     |
| _            | H =                                       | 185      | 185       | 185       | 185      | 185       | 185       | 185    | 185     | 185     |
| Volt         | l =                                       | 356      | 425       | 479       | 116      | 116       | 116       | 356    | 425     | 479     |
|              | J =                                       | 391      | 459       | 513       | 151      | 151       | 151       | 391    | 459     | 513     |
| $\mathbb{B}$ | K =                                       | 435      | 504       | 558       | 195      | 195       | 195       | 435    | 504     | 558     |
|              | L =                                       | 32       | 32        | 67        | 32       | 32        | 67        | 32     | 32      | 67      |
|              | M =                                       | 27       | 27        | 62        | 27       | 27        | 62        | 27     | 27      | 62      |

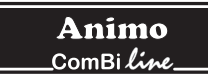

| Nederlands | 1   |
|------------|-----|
| English    | 41  |
| Deutsch    | 81  |
| Français   | 121 |

## TABLE OF CONTENTS

|     | Preface<br>Introdu<br>Safetv | e<br>Iction<br>instructio               | ns and danger warnings        | 42<br>43<br>44 |  |  |  |
|-----|------------------------------|-----------------------------------------|-------------------------------|----------------|--|--|--|
|     | Safegu<br>Appliar            | ards<br>and th                          | ne environment                | 45<br>45       |  |  |  |
| 1.  | GENEI                        | RAL                                     |                               | 46             |  |  |  |
|     | 1.1                          | A quick                                 | look at the appliance         | 46             |  |  |  |
|     |                              | 1.1.1                                   | Most important parts (fig. 1) | 46             |  |  |  |
| 2.  | TECH                         | VICAL DE                                | TAILS                         | 47             |  |  |  |
| 3.  | INSTA                        | LLATION                                 |                               | 49             |  |  |  |
|     | 3.1                          | Unpack                                  | cing                          | 49             |  |  |  |
|     | 3.2                          | Prepara                                 | ation for positioning         | 50             |  |  |  |
|     | 3.3                          | Water of                                | connection                    | 50             |  |  |  |
|     |                              | 3.3.1                                   | Water treatment               | 50             |  |  |  |
|     | 3.4                          | Water of                                | drainage                      | 50             |  |  |  |
|     | 3.5                          | Electric                                | al connection                 | 50             |  |  |  |
|     | 3.6                          | Connec                                  | ction on a counter            | 51             |  |  |  |
| 4.  | FIRST                        | TIME US                                 | E                             | 52             |  |  |  |
|     | 4.1                          | Flushin                                 | g the flow water system       | 52             |  |  |  |
|     | 4.2                          | First se                                | ttings operator menu          | 52             |  |  |  |
| 5.  | OPER/                        | ATING PA                                | ANEL                          | 53             |  |  |  |
|     | 5.1                          | Overvie                                 | ew control panel buttons      | 53             |  |  |  |
|     | 5.2                          | Overvie                                 | ew display symbols            | 54             |  |  |  |
|     | 5.3                          | Overvie                                 | error reporting symbols       | 55             |  |  |  |
| 6.  | DAILY                        | USE                                     |                               | 56             |  |  |  |
|     | 6.1                          | Brewing                                 | g coffee                      | 57             |  |  |  |
|     |                              | 6.1.1                                   | Brewing tea                   | 58             |  |  |  |
|     |                              | 6.2.1                                   | Timer function                | 59             |  |  |  |
| 7.  | MAINT                        | ANANCE                                  |                               | 60             |  |  |  |
|     | 7.1                          | Cleanir                                 | ۱g                            | 60             |  |  |  |
|     |                              | 7.1.1                                   | Cleaning general              | 60             |  |  |  |
|     |                              | 7.1.2                                   | Cleaning daily                | 60             |  |  |  |
|     |                              | 7.1.3                                   | Cleaning weekly               | 61             |  |  |  |
|     |                              | 7.1.4                                   | Cleaning the tap              | 61             |  |  |  |
|     |                              | 7.1.5                                   | Cleaning the gauge glass      | 62             |  |  |  |
|     | 7.2                          | Periodi                                 | c descaling activities        | 63             |  |  |  |
|     |                              | 7.2.1                                   | Descaling the coffee maker    | 63             |  |  |  |
| 8.  | TEMPE                        | ERATURE                                 | E PROTECTION                  | 63             |  |  |  |
| 9.  | TRANS                        | TRANSPORT                               |                               |                |  |  |  |
| 10. | CONS                         | CONSUMER ARTICLES AND ACCESSORIES       |                               |                |  |  |  |
| 11. | TABLE                        | TABLE OF CONTENS OPERATOR MENU       65 |                               |                |  |  |  |

© 2004 Animo<sup>®</sup>

All rights reserved.

No part of this document may be reproduced and/or publizised by means of printing, microfilm, electronic or any other means whatsoever without the prior written permission of the manufacturer. This also applies to the accompanying drawings and/or diagrams.

Animo reserves the right to change parts at any time without giving prior or direct notification to the customer. The content of this manual can also be changed without prior notification.

This manual covers the standard model of the appliance. Animo can therefore not be held liable for any losses arising from the fact that the specifications of the appliance supplied to you deviate from the standard model. Please contact your supplier's service department for information concerning adjustment, maintenance or repairs not covered by this manual.

Although this manual was produced with the greatest possible care, the manufacturer is unable to accept liability for errors in this document or their consequences.

You are advised to carefully read the instructions in this document: they contain important information about safety when installing, using and maintaining the appliance. Keep this document in a safe place so that you can consult it when necessary.

# PREFACE

#### Purpose of this document

This document serves as a manual that enables qualified personnel to safely install, program and maintain the appliance. This document contains information for two sorts of users:

- By **partly qualified personnel** we mean: someone who uses the appliance daily and carries out the daily maintenance.
- By **trained**, **qualified personnel** we mean: someone who can change the settings in the operator menu (reachable via a PIN), carry out maintenance and resolve small faults.

All of the chapters and paragraphs are numbered. The various illustrations to which the text refers are given in the fold-out sheets or at the back of this booklet or under the particular subjects.

#### Icons and symbols

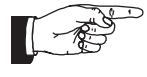

#### NOTICE

General instructions for: IMPORTANT, NOTE or REMARK.

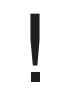

#### **CAUTION !**

Warning of possible damage to the appliance, the surroundings or the environment.

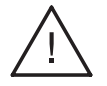

#### WARNING

Warning of possible serious damage to the appliance or physical injury.

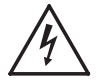

#### **WARNING**

Warning of electricity hazard.

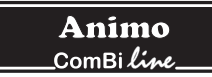

# Introduction

Congratulations on your purchase of one of our products. We hope that you will enjoy using it.

#### Models

This manual covers the following coffeemakers of the ComBi-line range:

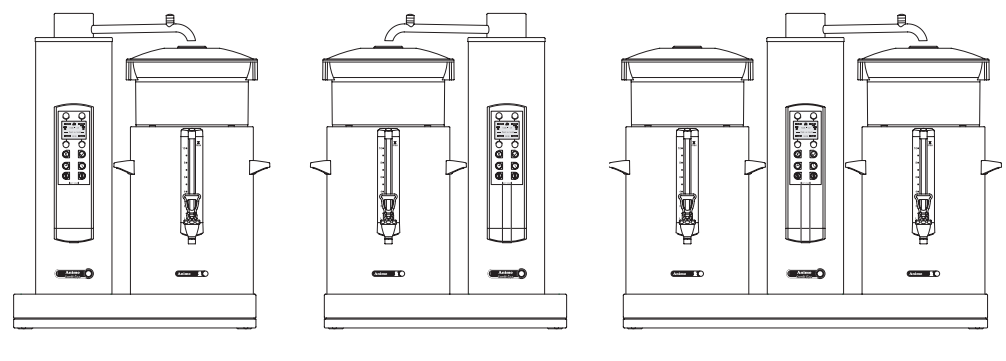

# CB 1x5/10/20 R

CB 1x5/10/20 L

CB 2x5/10/20

#### Purpose of the appliance

This machine can only be used for brewing and distributing coffee and/or tea. The use of the appliance for other purposes is not permitted and may be hazardous. The manufacturer cannot be held liable for losses caused by using the appliance for purposes other than those indicated here or by incorrect use.

## Service and technical support

Please contact your dealer for information not given in this document regarding specific adjustment, maintenance and repairs. Before contacting your dealer you should note the following appliance details, marked with a #. You will find these details on the type plate attached to your appliance.

- A Type #
- B Article number #
- C Machine number #
- D Supply voltage
- E Frequency
- F Output

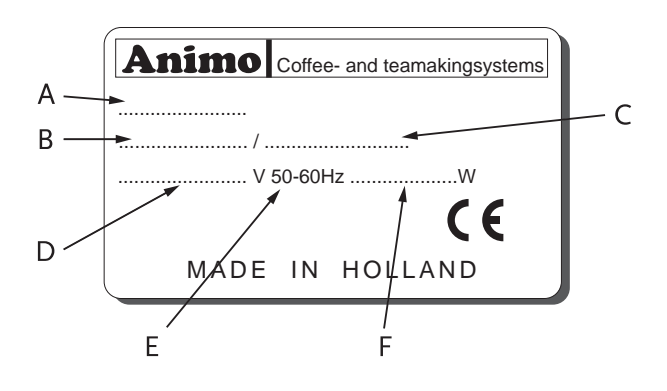

#### **Guarantee conditions**

The guarantee conditions applicable to this appliance form an integral part of the general terms of delivery.

#### Directives

This appliance meets the requirements of the EMC Directive 89/336/EEC, the Low Voltage Directive 72/23/EEC, and the machine directive 98/37/EEG.

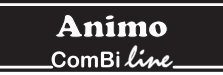

# Safety instructions and danger warnings

This appliance meets the mandatory safety regulations. Inexpert use can result in personal injury and material damage. The following warnings and safety instructions must be observed before using the coffee maker.

#### Instructions for use

Read these instructions for use carefully, before using this appliance. This will protect your safety and prevent damage being caused to the appliance. Perform the various actions in the order given. Always keep this manual close by the appliance.

#### Installation

- Place the appliance at buffet height and on a firm, level base, in such a way that it can be connected to the water supply and power supply.
- Connect the appliance to an earthed wall socket.
- Position the appliance in such a way that no damage can be caused if it leaks.
- Do not tilt the appliance, always position and move the appliance upright.
- Connect an overflow pipe to the drainage tube.
- Water always remains in the heating system: for this reason the appliance must not be placed in an area where the temperature can fall below freezing point.
- When installing the appliance, always observe the local rules and use approved materials and parts.
- The Installation chapter must again be followed when repositioning the appliance.
- Connect the appliance to the cold water mains.

#### Use

- Inspect the appliance before using it and check it for damage.
- Never submerge or spray the appliance.
- Do not press the buttons with a sharp object.
- Protect the controls against dirt and grease.
- During use some parts will become very hot.
- Do not position the container on open fire, or hot plate.
- First disconnect the electric cable before transporting the container.
- It is advisable to take the plug out of the socket and close the water tap if the appliance is not going to be used for longer periods of time

#### Maintenance and troubleshooting

- Observe the descaling intervals indicated by the descaling indicator symbol.
- Overdue maintenance to the heating system can result in high repair costs and annulment of the guarantee.
- Do not leave the appliance unattended when maintenance is being performed.
- When descaling the appliance, it is advisable to wear safety glasses and protective gloves.
- Wash your hands after descaling.
- Have all repairs carried out by a qualified technician.
- The plug must be taken out of the socket if the appliance has to be opened for cleaning or repairs.

The manufacturer cannot be held liable for losses caused as a result of failure to observe these safety instructions.

# Safeguards

The appliance is fitted with the following safeguards:

## On/off switch (fig. 1-2)

The on/off switch is used to switch the appliance on and off. Remember that the appliance can still be live after being switched off! For this reason you should always remove the plug from the socket to render the appliance voltage-free.

## STOP button (fig. 1-5.1)

The coffee making process can be interrupted at any point using the STOP button located on the control panel.

#### Swivel arm and container detection

This appliance is equipped with a safety device through which it is only possible to start the brewing process if the swivel arm and container are in the correct position. If the swivel arm and/or container are moved out of position during the brewing process, the brewing process is interrupted, a swivel arm and/or container symbol appears in the display and there is a sound signal (2x short). Once the positioning fault has been resolved the brewing process can be restored by pressing the START button.

#### **Dry-boil protection**

This appliance is equipped with a dry-boil protection. This protection triggers if the heating elements overheat owing to a fault. Once the fault has been resolved, the dry-boil protection can be reset at the outside of the appliance. The most common cause of the dry-boil protection being triggered is not descaling the heating system in time.

#### Warning indication display

A technical fault is reported by displaying an error code in the display. The relevant problem can be localised and resolved with the help of this code. In this case see chapter 13-TROUBLESHOOTING.

# Appliances and the environment

#### The packing material

Your new coffee maker has been carefully packaged to protect it against damage.

The packing is not harmful to the environment and consists of the following materials:

- Corrugated cardboard.
- Filler elements made of polyurethane foam <PUR> covered with a polythene film (>PE-HD<). The waste processing plant in your municipality will be pleased to inform you where you can dispose of the materials.

#### **Discarding the appliance**

No appliance lasts forever. When the time comes to discard your appliance it will usually be possible to return it to your dealer. If this is not the case, ask your municipal council about the alternatives for recycling the materials. All plastic parts have been given standard codes. The parts of the appliance such as the printed circuit board and accompanying parts form electrical and electronic waste. The metal body is made of stainless steel and can be completely dismantled.

# 1. GENERAL

The ComBi-line 5 - 20 is a professional coffee maker, equipped with a continuous flow heater. It is very easy to use. The user can choose from a number of fixed set amounts via a control panel with a graphic display which also offers information about the current process of the appliance. Specific requirements and wishes concerning brewing quantity, etc. can be accessed and programmed by the operator via a PIN. The operator also has the possibility of reading counters and activating a descaling program.

#### 1.1 A quick look at the appliance

The most important parts of the appliance are shown in the fold-out sheet in this manual. Keep the fold-out sheet open when reading the instructions.

#### 1.1.1 Most important parts (fig. 1)

- 1. Socket L/R for container heating
- 2. ON/OFF switch coffee system
- 3. Drip tray with grid
- 4. Base plate
- 5. Control panel
  - 5.1 STOP button / Back button (without changing)
  - 5.2 Illuminated display
  - 5.3 Selection button brew volume 1
  - 5.4 Selection button brew volume 2
  - 5.5 Selection button brew volume 3
  - 5.6 Selection button brew volume 4
  - 5.7 START button / Accept button (save)
  - 5.8 Timer button
  - 5.9 On/Off button container heating L/R
- 6. Dry-boil protection
- 7. Swivel arm
- 8. Descale filling opening coffee brewing system
- 9. Insulated lid
- 10. Blender transport disk
- 11. Water distributor lid
- 12. Basket filter
- 13. Integrated gauge glass
- 14. Handle
- 15. Coffee tap
- 16. Socket with splash protection
- 17. Pilot light
- 18. Drain hose coffee brewing system

# 2. TECHNICAL DETAILS

| Model:                          | CB 5                     | CB 10                    | CB 20                     |
|---------------------------------|--------------------------|--------------------------|---------------------------|
| Article number 2 x              | 10600                    | 10640                    | 10680                     |
| Article number 1 x L            | 10645                    | 10645                    | 10685                     |
| Article number 1 x R            | 10610                    | 10650                    | 10690                     |
| Capacity coffee system          |                          |                          |                           |
| Brew time (water dosing time)   | approx. 10 min./5 liter  | approx. 10 min./10 liter | approx. 14 min./ 20 liter |
| Hour capacity (water volume)    | 30 liter                 | 60 liter                 | 90 liter                  |
| Buffer stock 2 x                | 10 liter                 | 20 liter                 | 40 liter                  |
| Buffer stock 1 x L/R            | 5 liter                  | 10 liter                 | 20 liter                  |
| Filter paper                    | Ø101/317                 | Ø152/457                 | Ø203/533                  |
| Containers                      |                          |                          |                           |
| Model                           | CN5e                     | CN10e                    | CN20e                     |
| Contents                        | 5 liter                  | 10 liter                 | 20 liter                  |
| Contents MAX                    | 5,5 liter                | 11 liter                 | 22 liter                  |
| Electrical connection           | 1N~ 220-240V             | 1N~ 220-240V             | 1N~ 220-240V              |
| Frequency                       | 50-60 Cy                 | 50-60 Cy                 | 50-60 Cy                  |
| Power                           | 35W                      | 70W                      | 70W                       |
| Electrical system               |                          |                          |                           |
| Electrical connection           | 1N~ 220-240V             | 3N~ 380-415V             | 3N~ 380-415V              |
| Frequency                       | 50-60 Cy                 | 50-60 Cy                 | 50-60 Cy                  |
| Power                           | 3200W                    | 6200W                    | 9200W                     |
| Dimensions and weights incl. co | ntainer/filter(s)        |                          |                           |
| Dimensions                      | See fig. 2               | See fig. 2               | See fig. 2                |
| 2 x                             |                          |                          |                           |
| Weight empty                    | 30 kg                    | 39 kg                    | 50 kg                     |
| Weight filled                   | 40 kg                    | 59 kg                    | 90 kg                     |
| Transport dim. (I x w x h)      | 865x495x745 mm           | 995x495x845 mm           | 1120x520x1080 mm          |
| Transport weight                | 43 kg                    | 54 kg                    | 67 kg                     |
| 1 x L/R                         |                          |                          |                           |
| Weight empty                    | 24 kg                    | 27 kg                    | 34 kg                     |
| Weight filled                   | 29 kg                    | 37 kg                    | 54 kg                     |
| Transport dim. (I x w x h)      | 865x495x745 mm           | 995x495x845 mm           | 1120x520x1080 mm          |
| Transport weight                | 35 kg                    | 42 kg                    | 50 kg                     |
| Water system                    |                          |                          |                           |
| Water hardness                  | min. 5°dH (min. 9°fH, 0, | 9 mmol/l)                |                           |
| Water resistance                | ≥15 µ Siemens/cm         |                          |                           |
| Water connection                | swivel 3/4" outer tread  |                          |                           |
| Min. water pressure             | 0,02 MPa (0,2 bar)       |                          |                           |
| Max. water pressure             | 1 MPa (10 bar)           |                          |                           |
| Flow pressure                   | 5 I. / MIN.              |                          |                           |
| Overnow connection              |                          |                          |                           |

Technical modifications reserved.

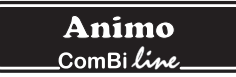

#### **Surrounding conditions**

Water always remains in the heating system: for this reason the appliance must not be placed in an area where the temperature can fall below freezing point. The working of this appliance is guaranteed upto a surrounding temperature of 40°C.

#### **Recommended maintenance products**

Descaler: Animo scale remover.

Cleaner: Animo coffee fur remover.

See chapter 10-Consumer articles and accessories for information on how to order the maintenance products.

#### Recommended coffee and basket filter paper

The best results are achieved by using standard ground coffee. After selecting brewing quantity, the display will advise you how much coffee should be put in the filter. This recommended amount can be set completely according to your preference through the operator menu, see chapter 12.4.8.

Only use the supplied Animo basket filter paper or filter paper of the same measurements and quality. See chapter 10-Consumer articles and accessories for information on how to order usable parts.

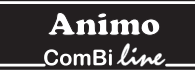

# 3. INSTALLATION

This appliance may only be positioned and connected by a qualified service engineer. The following rules must be observed:

- only suitable for indoor use
- not suitable for use in humid areas
- not suitable for areas with explosion hazard

## 3.1 Unpacking

The machine has been carefully packed to prevent damage being caused to your new appliance. Remove the packing carefully without using sharp objects. Check if the appliance is complete. The appliance (tower) will be delivered already mounted on a base plate according to the specifications below.

| Model                                   | CB 2x_  | CB 1x_L | CB 1x_ R |
|-----------------------------------------|---------|---------|----------|
| • 1 swivel arm                          | 1       | 1       | 1        |
| • 1 drip tray with grid                 | 1       | 1       | 1        |
| Carton with basket filter:              | 2       | 1       | 1        |
| 1 synthetic filter                      |         |         |          |
| 1 water distributor lid                 |         |         |          |
| • 1 set basket filter paper abt.        | 25 pcs. |         |          |
| Carton with container:                  | 2       | 1       | 1        |
| 1 container                             |         |         |          |
| 1 insulated lid                         |         |         |          |
| 1 blender /transport disk               |         |         |          |
| <ul> <li>1 gauge glass brush</li> </ul> |         |         |          |
| 1 sticker sheet coffee/tea              |         |         |          |
| • 1 electric cable 1,5m                 |         |         |          |
| Accessories:                            |         |         |          |
| • 1 connection hose 1,5m                | 1       | 1       | 1        |
| 1 descaling funnel                      | 1       | 1       | 1        |
| • 1 sachet coffee fur remover           | 1       | 1       | 1        |
| 1 sachets scale remover                 | 1       | 1       | 1        |
| • 1 manual                              | 1       | 1       | 1        |
| • 1 set centric shoulders (2x)          | 2       | 1       | 1        |
| 1 electric cables 0,6m                  | 2       | 1       | 1        |

Please contact your dealer in case parts are missing or damaged.

# WARNING A

• Water always remains in the heating system: for this reason the appliance must not be placed in an area where the temperature can fall below freezing point.

## 3.2 Preparation for positioning

- Place the appliance at buffet height on a firm, level base that can withstand the weight of the machine when filled.
- Make sure that the appliance is level and placed somewhere where it will not cause damage should leakage occur.
- Place the appliance in such a way that the descaler filling opening on the top of the column can be reached.
- The water supply line (G3/4" 15 mm pipe), a discharge for the overflow connection (25 mm hose) and the power connection must be within half a meter of where the machine is positioned.
- The user is responsible for ensuring that these technical installation preparations are executed according to local regulations by qualified engineers.
- The service engineer is only permitted to connect the appliance to the prepared connection points.

#### 3.3 Water connection

Connect the appliance using the water hose to an easily accessible aeration tap that can be closed quickly if problems arise. The minimum water pressure may not be under 0,2 Bar (at 5L/min. flow pressure)

The appliance can only be connected to a cold water outlet.

#### 3.3.1 Water treatment

You are emphatically advised to use a water softener and/or a water filter if the water contains too much chlorine or is too hard (>8°dH). This enhances the quality of the drink and precludes having to descale the appliance too often.

#### 3.4 Water drainage

Connect the overflow connection to the open connection with a drain (syphon) in such a way that the excess water can be drained in case of a malfunction or maintenance.

## 3.5 Electrical connection

## WARNING A

• Supply voltages and frequencies can differ between countries. Check if the appliance is suitable for connection to the local power mains. Check if the details on the type plate correspond.

The earthed wall socket and the fused group with a main switch belong to the electrical installation. No heavy machines that could cause variations in power when being switched on, can be connected to this group. A machine with power current (three phase) is delivered from the factory without plug. At delivery, the machine must be provided with an electrically suitable plug as advised and provided by the installer.

- (fig. 3) In case of 3N~ 400V (5-core cable).
- (fig. 4) In case of 3~ 230V (4-core cable).
- (fig. 5) In case of 1N~ 230V (3-core cable).

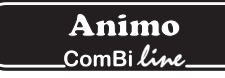

The following points should be observed when wiring a new plug:

- 1. The green/yellow-coloured wire ("EARTH") should be connected to the terminal which is either marked with the letter "E", the "earth" symbol (≟), or coloured green or green/yellow.
- 2. The blue-coloured wire ("NEUTRAL") should be connected to the terminal which is either marked with the letter "N" or coloured black.
- 3. The brown-coloured wire ("PHASE") should be connected to the terminal which is either marked with the letter "L1, L2 and L3" or coloured red.

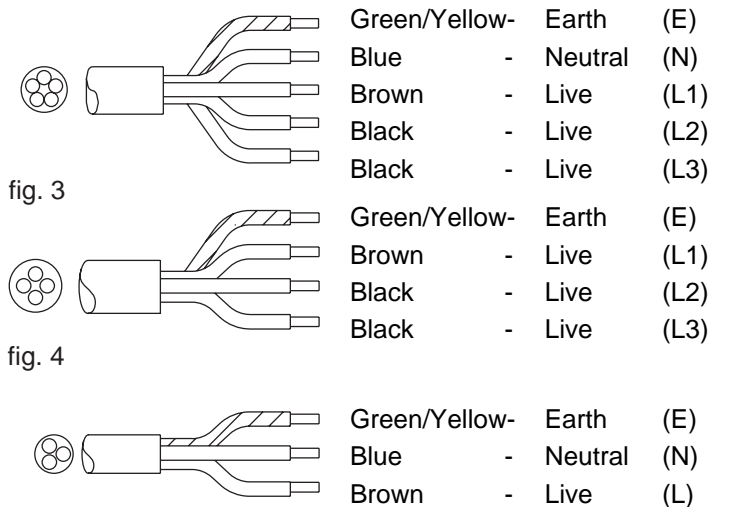

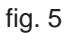

#### 3.6 Connection on a counter

- 1. Connect the machine at counter level and on a solid flat surface.
- 2. Before the connections are made, check whether the main voltage corresponds to the voltage indicated on the type plate.
- 3. Determine the position of the machine on the counter.
- 4. If necessary, make the transits on the counter for electricity, water and drainage, see fig. 3 for measurements.
- 5. Mount the supplied centering shoulders on the base plate.
- 6. Connect the electricity supply, cold water supply and the overflow.
- 7. Place the drip tray in front of the machine.
- 8. Place the containers against the centring shoulders, place the coffee blenders into the containers and put the filter units on the containers.
- 9. Connect the container(s) by using the supplied short (60 cm) connection cable and put the mains plug from the relevant column in the mains socket.
- 10. Position the swivel arm over the centre of the filter.

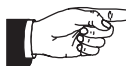

The supplier cannot be held liable for any consequences arising

from failure during installation of the appliance according to the instructions.

# 4. FIRST TIME USE

The instructions given in chapter 3-INSTALLATION must be carried out before the new appliance can be put into operation. This appliance may only be used in combination with the supplied coffee container(s) and synthetic filter(s).

- When used for the first time the appliance works according to the standard factory settings.
- The various settings can be altered by trained, authorized personnel. See chapter 11-Operator menu.
  This chapter will explain the coffee brewing and hot water system process:
- when the appliance is used for the first time. when the appliance has not been used for more than 1 week, for example after a holiday period.

## 4.1 Flushing the flow heater system

- 1. Open the water tap and check if the swivel connections are not leaking.
- 2. Put the cable with inlet plug into the back of the container (fig. 1-16) and insert the plug into the socket of the flow water heater (fig. 1-1).
- 3. Check if the containers are positioned correctly, with a filter unit (still without coffee), and position the swivel arm above the centre of the filter.
- 4. Switch the appliance on by putting the ON/OFF switch (fig. 1-2) in position I, the display (fig. 1-5.2) lights up and you will hear a beeping sound. Then the display will indicate the standard choices.
- 5. Press selection button 2 (fig. 1-5.4) and confirm your choice by pressing the START button (fig. 1-5.7). The coffee system starts filling and the brewing process starts. In the display appears the text: **BREWING**. With the STOP button (fig.1-5.1) the brewing process can be interrupted at any moment. When the water supply stops coming out of the swivel arm, you will hear a beeping sound (1x short). In the display appears the text: **LEAKING**. The leaking time is set as standard to approx. 5 minutes, and its ending is indicated by a beeping sound (3x short).
- 6. Empty the container with the drainage tap (fig. 1-15).
- 7. Position the swivel arm above the other filter and follow the above procedure once again if the model is equipped with two containers.
- 8. Once the container is empty the coffee maker is ready for use.

#### 4.2 First settings operator menu

The following details are set in the operator menu immediately after being used for the first time. Please note: The default language setting is English. To gain access to the operator menu see chapter 11.

#### System settings (menu 2)

| 2.0   | Language              | See 12.3.1 |
|-------|-----------------------|------------|
| 2.1   | Time                  | See 12.3.2 |
| 2.2   | Date                  | See 12.3.3 |
| Coffe | ee stettings (menu 3) |            |
| 3.9   | Descale indicator     | See 12.4.7 |
| 3.10  | Coffee dosing         | See 12.4.8 |

You can study the remaining operator menu settings later. The appliance is now ready for use.

#### 5. **OPERATING PANEL**

#### 5.1 **Overview control panel buttons**

# 

- Never press de buttons with a sharp object.
- Protect the controls against dirt and grease.

The control panel contains a number of SOFT buttons and a graphic display. After the operator menu has been activated via a PIN, the selection, start and stop buttons have an extra function besides their basic functions.

#### Selection buttons (4x)

The selection buttons are used to select the standard brewing amount. The chosen amount is confirmed using the display and can be increased or decreased using the same selection buttons, as required.

#### **STOP** button

Use the STOP button to cancel a selection or to (emergency) stop a process. An emergency stop results in the process being lost, so it must be executed again. This button can also be used as a cancellation button if the operator menu is activated.

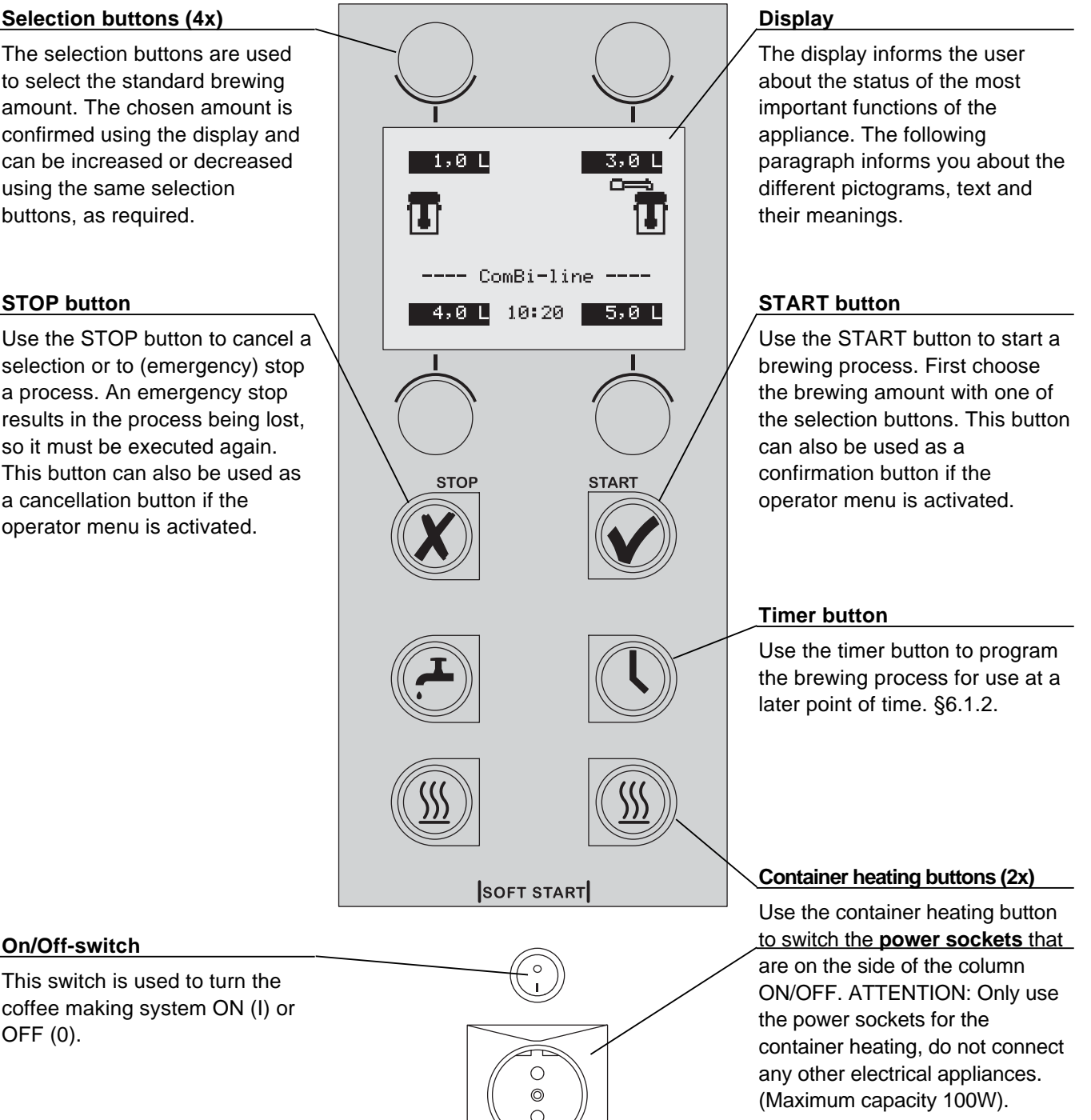

**On/Off-switch** 

OFF (0).

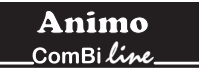

## 5.2 Overview display symbols

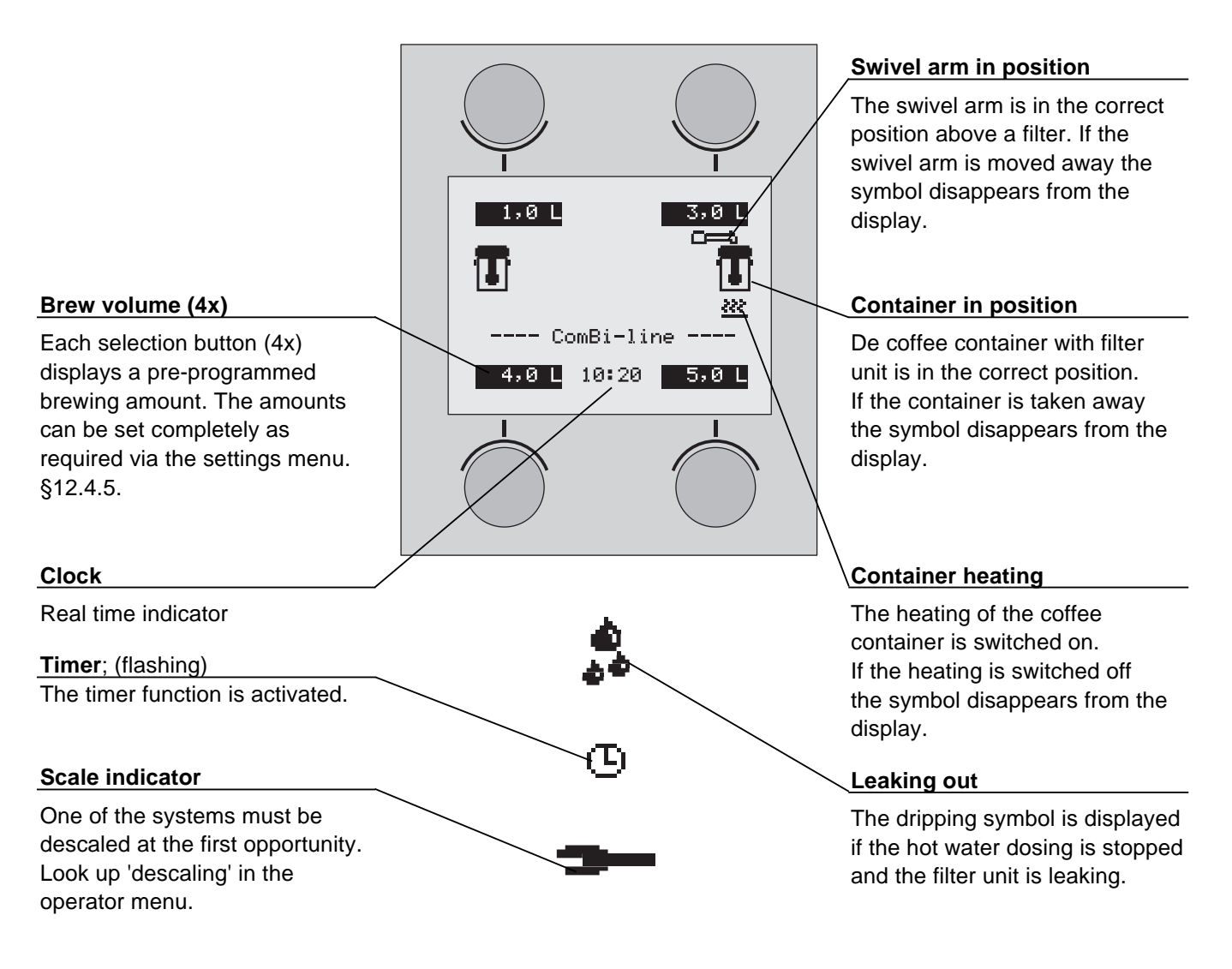

## 5.3 Overview error reporting symbols

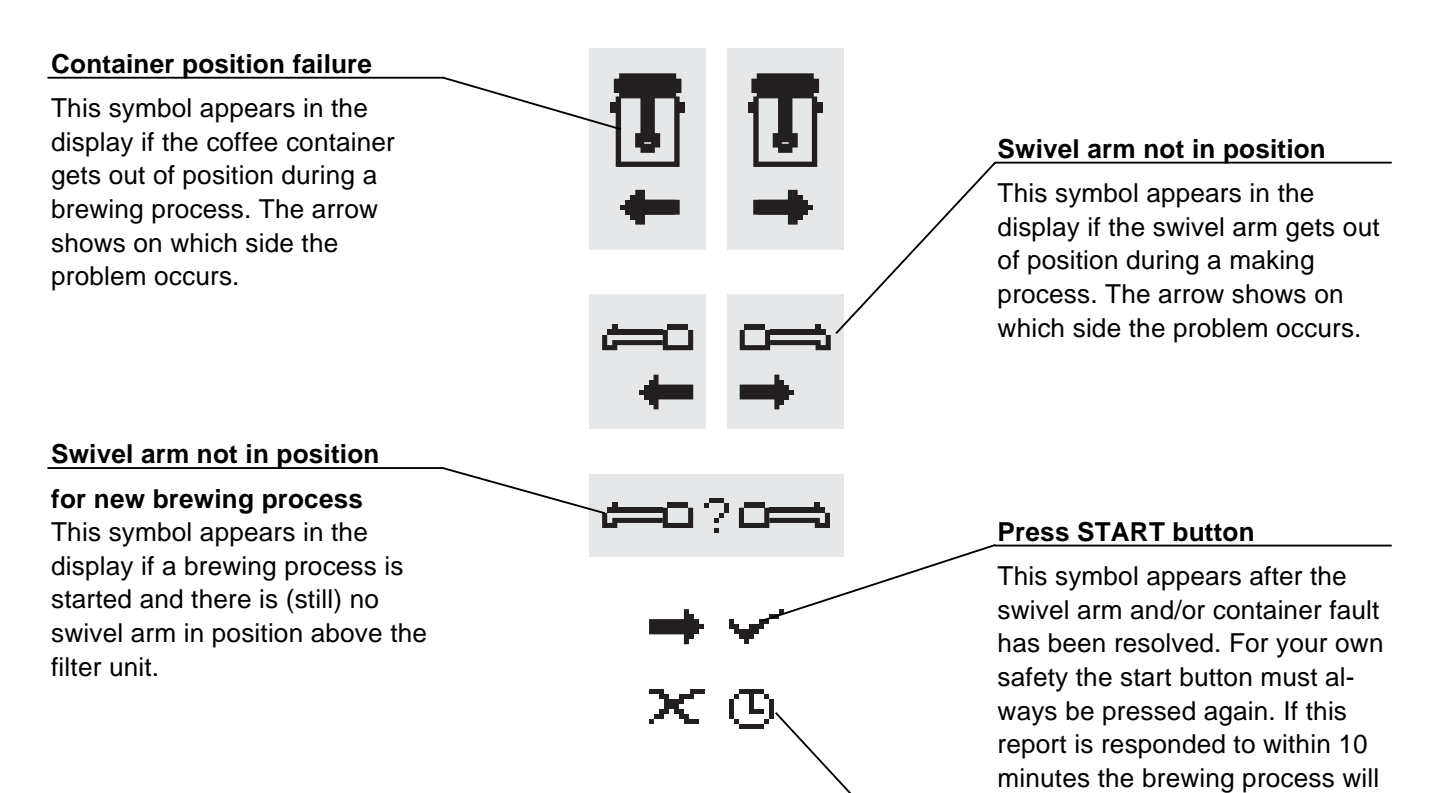

If the START button is pressed only after 10 minutes, a cross symbol with a flashing clock appears in order to indicate that the brewing process can no

longer be restored and should be

considered lost.

# 6. DAILY USE

This chapter describes the daily use of the appliance by **partly qualified personnel**. When the machine is used for the first time, it works in accordance with the standard factory settings. The different settings can be changed later **by trained, qualified personnel**. See chapter 11-The operator menu for more details.

# WARNING A

- Inspect the appliance before using it and check it for damage.
- Never submerge or spray the appliance.
- Do not press the buttons with a sharp object.
- Protect the controls against dirt and grease.
- During use some parts will become very hot.
- Do not position the container on open fire or on a hotplate.
- First disconnect the electric cable before transporting the container.
- It is advisable to take the plug out of the socket and close the water tap if the appliance is not going to be used for longer periods of time.

#### Preparations

- Put the cables with inlet plug into the back of the container (fig. 1-16) and insert the plug into the socket of the flow water heater (fig. 1-1).
- The inner pot of the container must always be fresh and clean.
- Place the coffee blender into the container. The blender guarantees a uniform quality of the coffee, which makes stirring the coffee (with loss of time, temperature and aroma) unnecessary.
   The temperature of the coffee is kept at a temperature of 80-85°C. The storage time of the coffee is determined by the blend of coffee and is usually 1 à 1,5 hours.

#### Basic rules for brewing coffee

- Use regular ground coffee (±50 gram/liter)
- Keep the inner pot, filter unit and the mixer clean.
- Tip: always keep the basket filter paper in the original packing!
   This means the paper keeps its original (basket) shape.
   This prevents the paper from collapsing or not fitting in the filter.

#### figure 6

- A Filter lid with water distributor
- B Basket filter paper
- C Basket filter
- D Blender
- E Insulated lid
- F Container

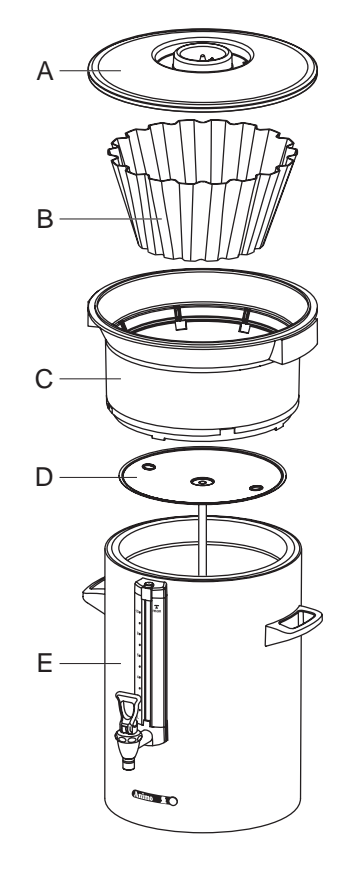

## 6.1 Brewing coffee

- Switch on the appliance by putting the ON/OFF switch (fig. 1-2) in position I, the display (fig. 7A) lights up and you will hear a beeping sound (1x short). Then the display indicates the standard brewing amounts.
- 2. Select one of the four brewing amounts.
- The selected brewing amount including a recommended coffee dosage appears in the display (fig. 7B).
   Tip: If you do not want the selected brewing amount, you can increase/decrease it with the + or button.
   The recommended coffee dosage changes accordingly.
- 4. Place a basket filter paper in the basket filter and fill it with the recommended brewing amount of coffee (standard ground). Spread the coffee evenly in the filter and then put the filter lid on.
- 5. Place the filter unit on the container and position the swivel arm above the centre of the filter.
- Press the START button (fig. 1-5.7 to start the brewing process. In the display (fig. 7C) appears the text:
   Processing. The container heating switches on automatically, the heating should be switched off manually (fig. 1-5.9) if the container is empty. During the coffee brewing process, the display shows the selected brewing amount (fig. 7C below) and the amount of water already gone through the filter (fig. 7C above).
- 7. When the water supply stops coming out of the swivel arm you will hear a beeping sound (1x short). In the display (fig. 7D) appears the text: **Leaking out**. The leak out time is set as standard to approx. 5 minutes, and its ending is indicated by a beeping sound (3x short).
- 8. Remove the synthetic filter after it has been used and put the insulated lid on the container.
- 9. Clean the synthetic filter.

After the brewing process you can draw off a cup of coffee by using the no-drip tap on the container.

#### Tip:

- If the swivel arm and/or the container are moved out of position before and/or during the brewing process, the brewing process will stop, a swivel arm and/or container symbol will appear in the display and you will hear a beeping signal (2x short). Once the positioning fault has been resolved the brewing process can be restored by pressing the START button. See 5.3 overview error reporting symbols.
- The brewing process can be interrupted at any moment with the STOP button (fig. 1-5.1).
- The brewing process should then be considered as lost.
- Prepare another brewing process by getting the second synthetic filter ready if required. Once the water supply has stopped coming from the swivel arm, you can position the swivel arm above the other filter and start a new brewing process immediately. The dripping symbol

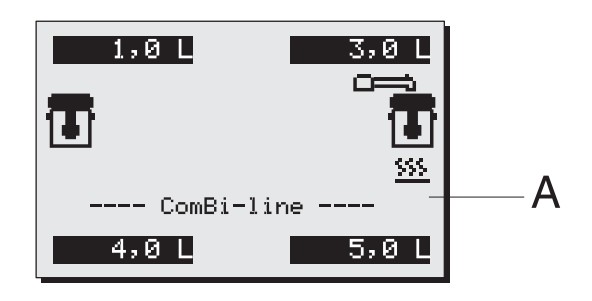

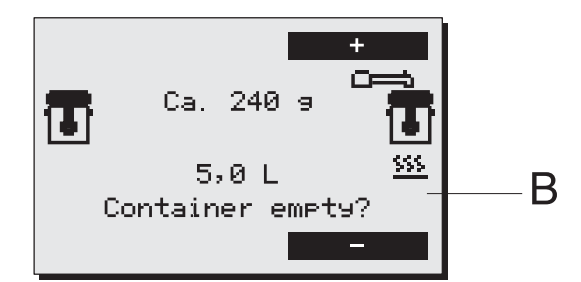

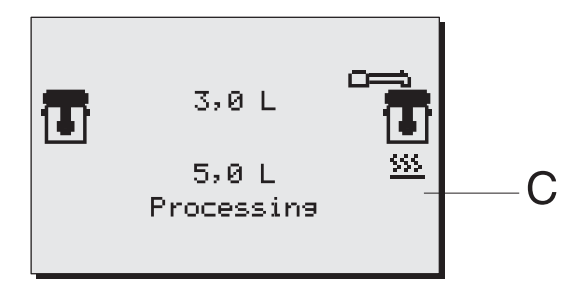

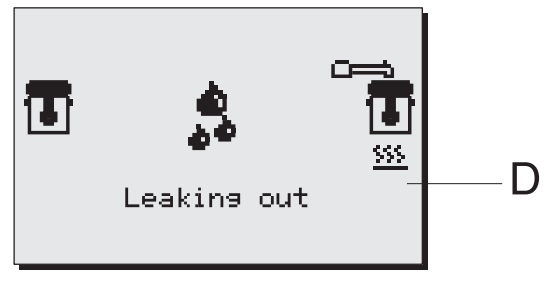

Brewing coffee

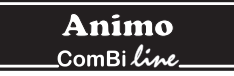

from the 1st container will then disappear.

#### 6.1.1 Brewing tea

For the preparation of tea you can follow the same steps as the ones described for the coffee brewing process. However, instead of using a coffee making unit, you should use a tea filter and disk (optional).

- 1. Put the tea, loose or in bags, in the tea filter, approximately 6 grams per liter.
- 2. Insert the tea filter into the disk (fig. 8B) already placed in the container.
- 3. Place the filling pipe (fig. 8A) on the tea filter. Then position the swivel arm over the pipe.
- 4. Select the brewing quantity and start the brewing process.
- 5. Remove the pipe and the tea filter after the tea has been made. ATTENTION: the filling pipe and filter are HOT!
- 6. After brewing put the insulated lid on the container to avoid loss of temperature and taste.
- 7. Clean the tea filter immediately after use.

#### Tip:

- The optimum extraction time is minimally 4 minutes and maximally 15 minutes. After more than 15 minutes the flavor of the tea deteriorates.

#### Figure 8

- A Filling pipe
- B Tea filter with disk
- C Container with lid

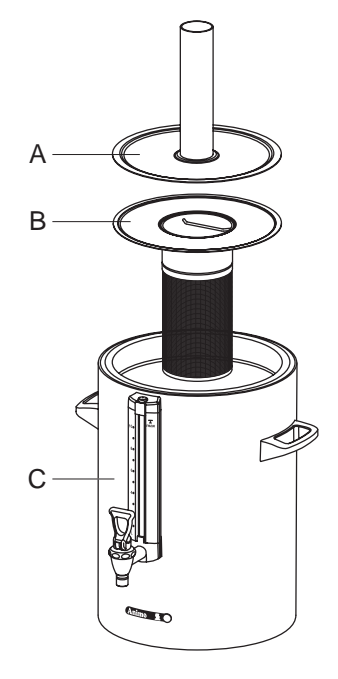

Container + accessories tea Fig. 8

## 6.1.2 Timer function

The appliance comes with a built-in timer clock as standard. You can use this to start a coffee brewing process at a certain time.

- 1. Press the timer button (fig. 1-5.8).
- Set the required start time (day/hour/min) with the left and right selection buttons (fig. 9A) and confirm your setting with the START button ✓. The day automatically moves to the next day when the hour setting goes past 24:00. Confirm your choice with the START button ✓.
- Select the required brewing quantity (fig. 9B) and confirm your choice with the START button ✓, (fig. 9C) appears in the display.
- 4. Place a basket filter paper in the basket filter and fill it with the recommended brewing amount of coffee (standard ground) as shown in the display. Spread the coffee evenly in the filter and put the filter lid on. Then place the filter unit on the container, and position the swivel arm above the centre of the filter. Tip: check if the container is empty. Confirm your choice with the START button ✓.
- Explanation of the display (fig. 9D): Clock symbol (flashing): timer clock is activated The brewing quantity, start time and day are displayed. Swivel arm/container symbol: The coffee maker is ready.
- 6. The appliance may NOT be switched off!

#### Тір

- The timer clock function can only be cancelled by pressing the STOP button  $\mathbf{X}$ .
- The container heating switches on automatically 5 minutes before the set time (pre-heating).
- The coffee brewing process is switched off during an activated timer clock function. The container heating can be used normally, for example, to keep the coffee on the left warm, while on the right the coffee brewing process is pre-programmed.
- The timer can be programmed a maximum of 6 days in advance. This enables you to bridge a long weekend easily.
- The swivel arm and container safety devices remain active. If the swivel arm moves out of position, for example, it is detected immediately and a warning symbol appears in the display followed by a beeping sound (2x short). Once the swivel arm is moved back to the correct position, the timer clock is active again.

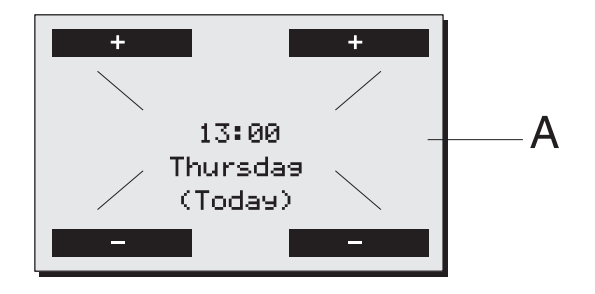

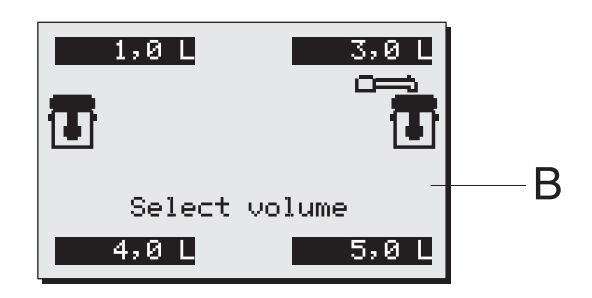

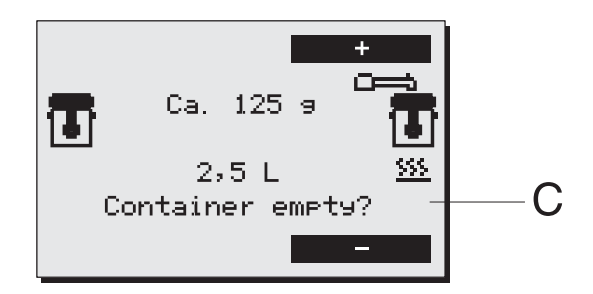

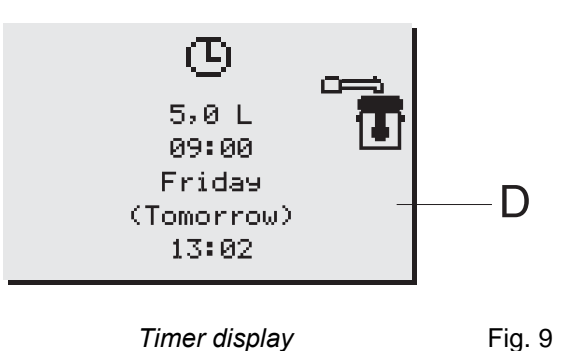

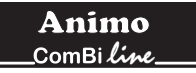

# 7. MAINTENANCE

Chapter 7.1 describes the daily cleaning activities of the appliance that can be carried out **by partly qualified personnel.** Chapter 7.2 describes the periodic descaling activities of the appliance that can only be carried out **by trained, qualified personnel**.

## 7.1 Cleaning

# WARNING

- Do not leave the appliance unattended when maintenance is being performed.
- Never submerge or spray the appliance.
- The plug must be taken out of the socket if the appliance has to be opened for cleaning or repairs.
- Always follow the manufacturer instructions when using the scale remover.
- When descaling the appliance, it is advisable to wear safety glasses and protective gloves.
- Wash your hands after descaling.

#### 7.1.1 Cleaning general

- The outside of the container can be cleaned with a wet cloth, then wiped dry. Never use any abrasives, as these can cause scratches and dull spots.
- Always take the connection lead out of the multiple socket during cleaning and maintenance activities and close it off with the splash protector (fig. 10B).
   An opened splash protector (fig. 10A) protects the socket connection from moisture running in from above. A closed splash protector protects the multiple socket from dirt and moisture.
- Attention! Do not place the container type CNe (electrical execution) in the dish washer or sink.
- The container type CNi (insulated execution) is allowed to be cleaned in the dish washer or sink, because of its IP 65 construction.
- Do not leave the filter and the blender on a container which is not in use. Place the lid obilique on the container, otherwise a stale taste may be the result.
- Always leave some clean water (2 cups) in the container, This stops the washers from drying out.

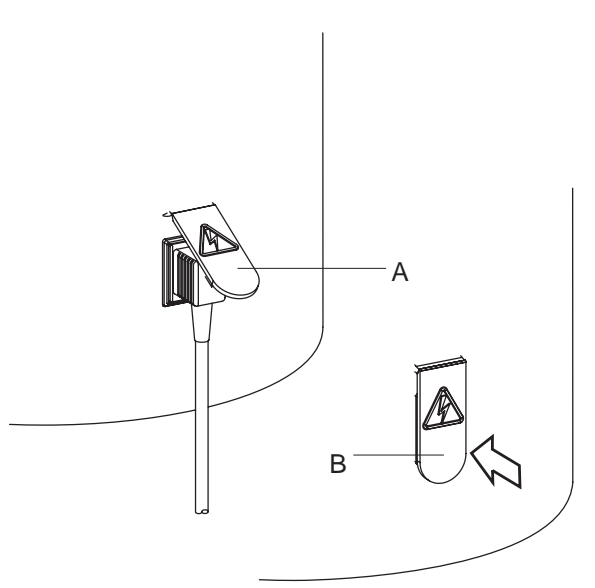

*Electrical connection container* Fig. 10

#### 7.1.2 Cleaning daily

- Rinse the inner pot of the container after use with hot water, or use if necessary Animo coffee fur remover. Empty the container with the no-drip tap.
- The filter, water distributor lid, blender and drip tray can be washed normally and rinsed clean. The filter and water distributor lid are allowed to be cleaned in the dishwasher.
- Despite daily cleaning coffee deposits can still remain in the inner pot and the gauge glass, see chapter 7.1.3 until 7.1.5.

## 7.1.3 Cleaning weekly

A sachet of coffee fur remover is supplied with the machine. Use is extremely simple.

Removal of coffee deposits from the inner pot.

- 1. Fill half of the container with warm water and dissolve a sachet of coffee fur remover in it.
- 2. Let the solution work for 15 to 30 minutes, then empty the container.
- 3. Rinse the container thoroughly with hot water a few times.

Removal of coffee deposits from the other parts.

- 1. Take a bowl filled with abt. 5 liter warm water and dissolve the coffee fur remover solvent from the sachet in it.
- 2. Put the parts that need to be cleaned in the bowl and soak them for 15 to 30 minutes.
- 3. Rinse several times with warm water. Repeat treatment if the result is insufficient.
- 4. Scatter coffee fur remover on very filthy spots and clean with a wet brush.

7.1.4 Cleaning the tap

- 1. Unscrew the top of the tap by turning it to the left.
- 2. Pull the silicon sealer vertically away from the screw top.
- 3. Put the parts to be cleaned in this solution and let it work for 15 to 30 minutes.
- 4. Then rinse off several times with warm water and put back together in reverse order, repeat if the results are insufficient.

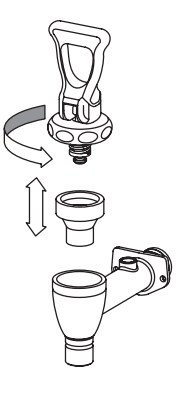

Cleaning tap

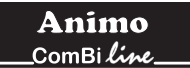

## 7.1.5 Cleaning the gauge glass

# WARNING

- Risk of burning! Empty the container before you remove the gauge glass for cleaning.
- Always treat the gauge glass with the necessary caution. Take the glass out of the protector with the help of a dry cloth and hold the gauge glass firmly with the cloth as you clean it with the gauge glass brush.
- 1. Empty the container, remove the filter and the coffee blender.
- 2. Take the gauge glass lid (fig. 12A) off by pulling it vertically up from the protector profile.
- 3. Take a dry cloth, and use it to take the top of the gauge glass (fig. 12C) from the recess and pull the gauge glass carefully diagonally up out of and loose from the tap connection.
- 4. Remove the bottom tulle (fig. 12F) from the gauge glass and clean the gauge glass with the help of the supplied gauge glass brush. (careful fragile!)
- 5. Moisten the gauge glass ends + tulle and put the tulle back in the glass and push the gauge glass into the tap connection with the tulle (fig. 12G).
- Always put the gauge glass lid (fig. 12A) vertically on the protector profile, push the top tulle with the index finger (in the middle of the gauge glass lid).
   Please note: make sure that the gauge glass lid stays firmly pushed against the container wall when placing it.
   Only then the gauge glass will stay well. (The lip in the gauge glass lid (fig. 12A) must be behind the holding
  - plate (fig. 12B).

**Tip:** On the inside of the gauge glass protector is a spare gauge glass (fig. 12D). The assembly of the gauge glass system is much easier if you moisten the gauge glass ends and tulles well.

figure 12

- A Gauge glass lid
- B Holding plate
- C Gauge glass
- D Extra gauge glass
- E Protector profile
- F Lower tulle
- G Tap cap

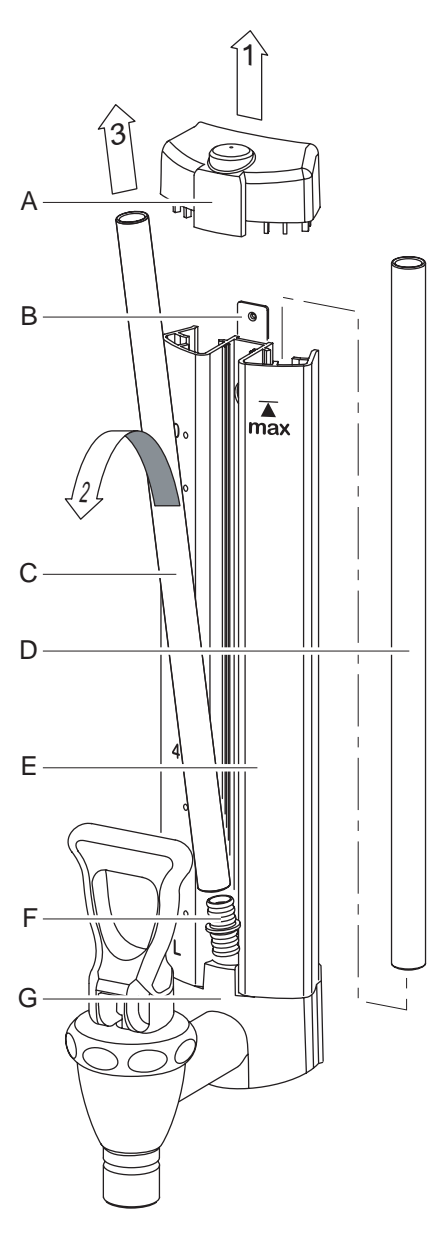

Cleaning gauge glass

## 7.2 Periodic descaling activities

This chapter describes the periodic descaling activities of the machine that can only be executed by **trained**, **qualified personnel**.

Animo ComBi*line* 

# WARNING A

- Observe the descaling intervals indicated by the descaling indicator symbol.
- Overdue maintenance to the heating system can result in high repair costs and annulment of the guarantee.
- Always follow the manufacturer instructions when using the scale remover.
- Do not leave the appliance unattended when maintenance is being performed.
- When descaling the appliance, it is advisable to wear safety glasses and protective gloves.
- Wash your hands after descaling.

#### 7.2.1 Descaling the coffee maker

After entering the Operator PIN you have access to the descaling menu where you can start the descaling program for the coffee maker. Follow the descaling procedure as described in chapter 12.2.2 of the operator menu.

# 8. TEMPERATURE PROTECTION

There temperature protection in the unit (fig. 1-6) that can be accessed from the outside.

The protection switch off when the temperatures rise too high. The most common cause for switching off is scale that has not been removed in time. If the temperature protection operates proceed as follows:

- 1. Let the unit cool down.
- 2. Unscrew the black protection cover.
- 3. Push the button that now appears and replace the black cover tightly.

When the protection was triggered due to scale formation, then proceed according to section 12.2. When scale formation was not the cause, then contact your dealer.

# 9. TRANSPORT

If the machine has to be transported, the water reservoirs must be emptied.

- 1. Switch the appliance off and remove the plug from the wall socket.
- 2. Remove the plugs from the containers and remove the containers.
- 3. Close the water outlet tap and disconnect the supply and overflow hoses.
- 4. Take the drain hose tap (fig. 1-18) out of the underside of the base plate, to drain the flow heater system completely, then close it off again. (Attention: the water can still be hot!).
- 5. The unit is now ready for (upright) transportation.
- 6. Proceed with section 3-Installation to reinstall the appliance.

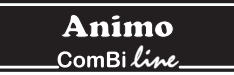

# 10. CONSUMER ARTICLES AND ACCESSORIES

See the list below for the consumer articles and accessories available for the appliance. You can order these parts at your dealer, stating the details of the appliance given on the type plate, a description of the item, article number and quantity.

#### **Consumer articles and accessories**

|            | Description                |                                     | Art.No. |
|------------|----------------------------|-------------------------------------|---------|
|            | Coffee fur remover         | per box (100 sachets of 10 gram)    | 49009   |
|            |                            | per can of 1Kg                      | 00008   |
|            | Scale remover              | per box (48 sachets of 50 gram)     | 49007   |
|            |                            | per can of 1Kg                      | 00009   |
|            | Combi filter               | Container CN5e                      | 99238   |
|            |                            | Container CN10e                     | 99239   |
|            |                            | Container CN20e                     | 99240   |
|            | O affa a blan dan          |                                     | 50004   |
| $\bigcirc$ | Coffee blender             | Container CN5e                      | 56004   |
|            |                            | Container CN10e                     | 96001   |
| U          |                            | Container CN20e                     | 56010   |
|            | Basket filter paper        | 101/317 - container CN5e            | 01115   |
|            |                            | 152/457 - container CN10e           | 01116   |
|            |                            | 203/533 - container CN20e           | 01117   |
|            | Tea filter with disk       | Container CN5e                      | 57003   |
|            |                            | Container CN10e                     | 57005   |
|            |                            | Container CN20e                     | 57011   |
|            | <b>Filling pipe</b>        | Container CNEs                      | 17010   |
|            | Filling pipe               | Container CN3e                      | 17010   |
| 9          |                            | Container CN20e                     | 17019   |
|            |                            | Container CN20e                     | 17020   |
| Ŕ          | S-swivelarm                | With Click it connection for use on | 99497   |
|            |                            | no-drip tap ComBi-line.             |         |
| <u>_</u>   |                            |                                     |         |
|            | Container tube             |                                     | 99499   |
|            |                            |                                     |         |
| 0          | Gauge glass bruch          |                                     | 08094   |
|            | อนนั้นชุธ ชูเนออ มีเนอเเ   |                                     |         |
| A A        | A - Upper tulle            |                                     | 04280   |
| B          | B - Upper gauge glass cap  |                                     | 07954   |
|            | C - Gauge glass 5 litre    |                                     | 12884   |
|            | Gauge glass 10 litre       |                                     | 12885   |
|            | Gauge glass 20 litre       |                                     | 12886   |
|            | D - Lower tulle            |                                     | 04279   |
|            | Е - Тар сар                |                                     | 07953   |
| E          | F - Seat cup               |                                     | 04034   |
|            | G - Under part gauge glass | сар                                 | 07967   |
|            |                            |                                     |         |
| <b>G</b>   | Cable + plug 1.5m          |                                     | 03072   |
|            | Cable + plug 0.6m          |                                     | 03071   |
|            |                            |                                     |         |

## TABLE OF CONTENTS

| 11. | THE O | PERATOR MENU                                                    |         |  |  |
|-----|-------|-----------------------------------------------------------------|---------|--|--|
|     | 11.1  | Menu functions                                                  |         |  |  |
|     | 12.   | SETTINGS STEP BY STEP                                           |         |  |  |
|     | 12.1  | Counters (Menu 0)                                               |         |  |  |
|     | 12.2  | Descaling (Menu 1)                                              |         |  |  |
|     |       | 12.2.1 Flow counters (Menu 1.0)                                 |         |  |  |
|     |       | 12.2.2 Starting the coffee maker descaling program (Menu 1.1)   |         |  |  |
|     | 12.3  | System settings (Menu 2)                                        |         |  |  |
|     |       | 12.3.1 Language (Menu 2.0)                                      |         |  |  |
|     |       | 12.3.2 Time (Menu 2.1)                                          |         |  |  |
|     |       | 12.3.3 Date (Menu 2.2)                                          |         |  |  |
|     |       | 12.3.4 Sound signal (Menu 2.3)                                  |         |  |  |
|     | 12.4  | Coffee settings (Menu 3)                                        |         |  |  |
|     |       | 12.4.1 Volume of water (Menu 3.0)                               |         |  |  |
|     |       | 12.4.2 Unit (Menu 3.1)                                          |         |  |  |
|     |       | 12.4.3 Cup volume (Menu 3.2)                                    |         |  |  |
|     |       | 12.4.4 Jug volume (Menu 3.3)                                    |         |  |  |
|     |       | 12.4.5 Changing the selection buttons (Menu 3.4 until 3.7)      |         |  |  |
|     |       | 12.4.6 Switching on the container heating automatically (Menu 3 | 3.8) 75 |  |  |
|     |       | 12.4.7 Coffee making descale indicator settings (Menu 3.9)      |         |  |  |
|     |       | 12.4.8 Coffee dosage (Menu 3.10)                                |         |  |  |
|     |       | 12.4.9 Interval (Menu 3.11)                                     |         |  |  |
|     |       | 12.4.10 1 <sup>St</sup> charge (Menu 3.12)                      |         |  |  |
|     |       | 12.4.11 Leak out time (Menu 3.13)                               |         |  |  |
|     | 12.5  | Load defaults (Menu 4)                                          |         |  |  |
| 13. | TROU  | ELSHOOTING                                                      |         |  |  |

# 11. THE OPERATOR MENU

This chapter describes how the different settings can be changed by trained, qualified personnel. To gain access to the operator menu, read below. Once in the operator menu the control panel has the following functions:

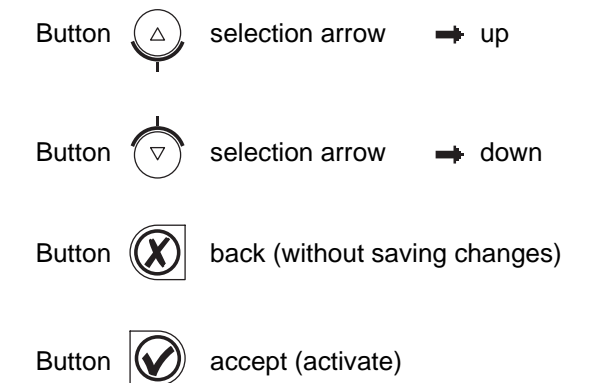

#### 11.1 Menu functions

You have the possibility of changing settings and have access to a number of maintenance functions via the operator menu. It is possible to select the following functions:

#### Menu Explanation of Operator menu

| 0 | Counters        | see 12.1 |
|---|-----------------|----------|
| 1 | Descaling       | see 12.2 |
| 2 | System settings | see 12.3 |
| 3 | Coffee settings | see 12.4 |
| 4 | Load defaults   | see 12.5 |
|   |                 |          |

#### How do you get access to the operator menu?

- 1. Switch the appliance off (0)
- 2. Hold the START button (fig. 1-5.7) and switch on (I) the ON / OFF switch (fig. 1-2).
- 3. Release the START button when the display lights up. In the display appears: Operator menu. Press any button.
- 4. Press any button. In the display appears: Enter PIN: \_ \_ \_ \_
- Look up the associated 5 digit PIN and enter it using the numbered buttons in the display (fig. 1- 5.3 to 1-5.6).
   Please note: the code number is produced at random, so the PIN is always different!
- 6. After entering the PIN the Operator menu will light up in the display.

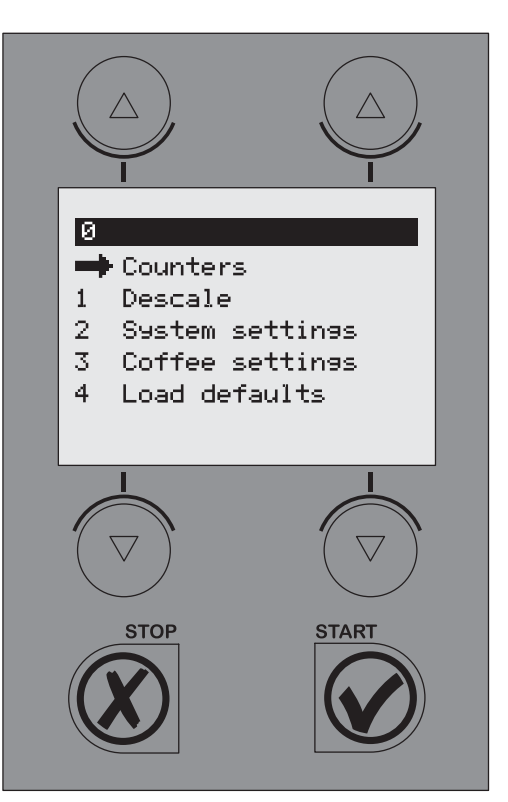

Operator menu

Fig. 13

| Code no. |   |   | PIN |   |   |
|----------|---|---|-----|---|---|
| 1        | 4 | 2 | 1   | 2 | 2 |
| 2        | 3 | 3 | 4   | 4 | 3 |
| 3        | 1 | 4 | 1   | 1 | 3 |
| 4        | 2 | 4 | 2   | 1 | 2 |
| 5        | 3 | 3 | 3   | 1 | 3 |
| 6        | 1 | 4 | 4   | 4 | 1 |
| 7        | 4 | 1 | 2   | 3 | 1 |
| 8        | 3 | 4 | 3   | 1 | 4 |
| 9        | 4 | 2 | 1   | 3 | 4 |
| 10       | 3 | 3 | 3   | 1 | 4 |
| 11       | 4 | 2 | 3   | 2 | 2 |
| 12       | 4 | 3 | 2   | 2 | 2 |
| 13       | 3 | 2 | 2   | 4 | 4 |
| 14       | 3 | 3 | 1   | 2 | 4 |
| 15       | 3 | 4 | 3   | 1 | 2 |
| 16       | 3 | 4 | 4   | 2 | 4 |
| 17       | 1 | 4 | 2   | 2 | 4 |
| 18       | 1 | 3 | 2   | 4 | 4 |
| 19       | 3 | 3 | 4   | 4 | 1 |
| 20       | 1 | 4 | 1   | 3 | 4 |

PIN table operator menu

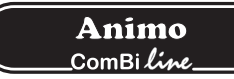

How can you go through the menu and activate a function?

- 1. Move the arrow  $\rightarrow$  to the required menu item using the selection buttons  $\blacktriangle$   $\checkmark$ .
- 2. You activate the required menu by using the START button ✓.
- 3. By pressing the STOP button **X** you go back to the previous screen without saving the changes made.

#### How can you confirm a change?

You confirm a change by pressing the START button ✓. You will hear a short beeping sound.

How can you close the operator menu?

- 1. Press the STOP button  $\mathbf{X}$  until the user menu reappears.
- 2. Check if the changed settings are as required. If the settings are not as required, follow the procedure again.

While you are in the settings menu the appliance will not fill or heat up.

## 12. SETTINGS STEP BY STEP

#### 12.1 Counters (Menu 0)

#### $PIN \rightarrow Counters \rightarrow then select counter item$

An overview of all counter functions follows in the display. At the top of the display is a navigation bar on which the selected menu item number is shown.

- Menu Explanation of Counter items
- 0.0 Daily counter of coffee made in litres
- 0.1 Reset daily counter of coffee made
- 0.2 Total counter of coffee made in litres
- 1. Select the required counter, and confirm with the START button ✓.
- 2. Read the counter reading or reset the counter as required.

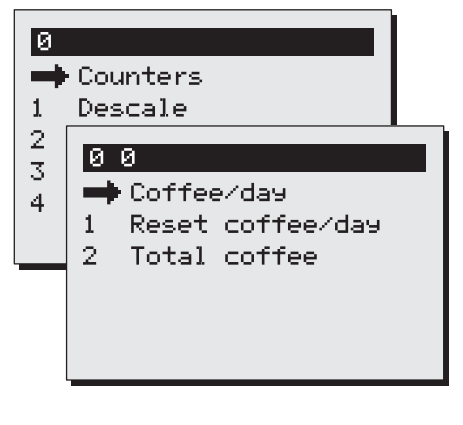

Counter menu Fig. 14

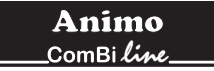

## 12.2 Descaling (Menu 1)

#### $PIN \rightarrow Descaling \rightarrow then select function$

An overview of all descaling functions follows in the display. At the top of the display is a navigation bar on which the selected menu function number is shown.

| Menu | Explanation of Descaling items: |  |
|------|---------------------------------|--|
|------|---------------------------------|--|

- 1.0Flow countersee 12.2.1
- 1.1 Start flow counter program see 12.2.2

#### 12.2.1. Flow counter (menu 1.0)

After activating the flow counter you can read how many litres away from a descaling signal the coffee maker is. Example: The diagram opposite indicates that the coffee making part (flow system) is still 961 litres away from a descaling signal. The counters are automatically reset after the relevant descaling program has been run.

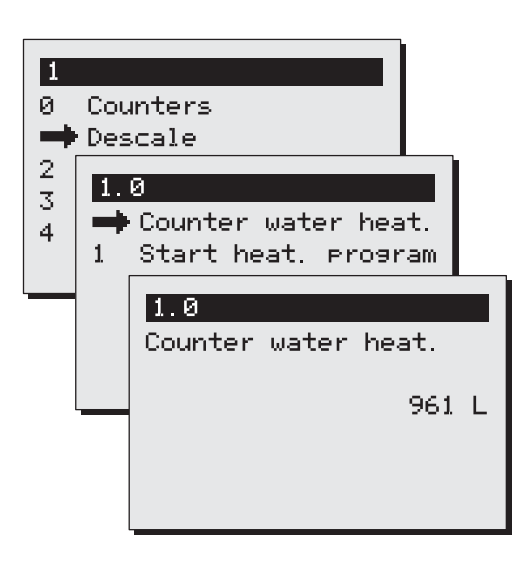

Descaling menu Fig. 15

# WARNING 🛆

- Respect the descaling intervals indicated by the descale indicator symbol.
- Delaying maintenance of the heating system can lead to high repair costs and can invalidate the guarantee.
- When descaling, always pay attention to the directions on the scale remover.
- Keep up with the maintenance requirements for the appliance
- It is advisable to wear safety glasses and protective gloves when descaling.
- Wash your hands thoroughly after descaling.
- All repairs should be carried out by a trained, competent service engineer.
- The plug must always be pulled out of the power socket whenever the appliance has to be opened for repairs and other (cleaning) purposes.

# 12.2.2 Starting the coffee maker descaling program (Menu 1.1)

This is where you start the descaling program for the coffee maker.

## Preparation

- Move the swivel arm above an empty container and synthetic filter.
- Brew the smalles brewing amount (without coffee) once. The advantage of this is that the element is well preheated, so that descaling is better and takes less time.
- Carefully read the caution notice and the directions on the sachet Animo scale remover.
- Dissolve 2 sachets of 50 gram Animo scale remover into 2 litre of warm water (60°C). Stir the solution thoroughly so that the powder is completely dissolved.
- Remove the filter and place a plastic container under the outlet of the swivel arm to collect the scale remover.
- Follow the instructions shown on the display and confirm each action with  $\checkmark$ .

## Stopping the program?

The program can be cancelled at any time until the solution is poured in. Once the solution has been poured in, the program must always be completed. In case of an emergency stop, the STOP button **X** can always be used. The program will then stop, but not be finished.

Display: 1/5 Place measuring cup. Press start  $\checkmark$  . Once the container is empty press the START button  $\checkmark$  .

Display: 2/5 <- funnel left. Pour solution through. Ready? Press start ✔.

- Remove the cap from the descaling opening left of the swivel arm (fig. 1-8).
- Insert the descaling funnel (fig. 17A) into the descaling opening. Push the funnel downward as far as possible.
- Slowly pour the scale remover into the funnel. The scale remover will enter the boiler element by the supply pipe and will come out of the swivel arm as foam.
- The descaling solution can be poured into the funnel a second time after it has been collected in the plastic container. As long as the scale remover comes out of the swivel arm foamingly, there are scales deposits in the appliance. Repeat the procedure described above with a new solution until no more foam comes out of the swivel arm.
- Press the START button ✓ to continue the programm.

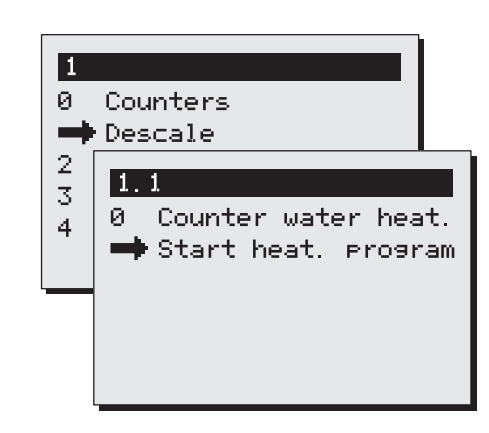

Start descaling program Fig. 16 coffee maker

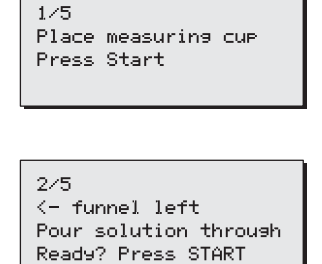

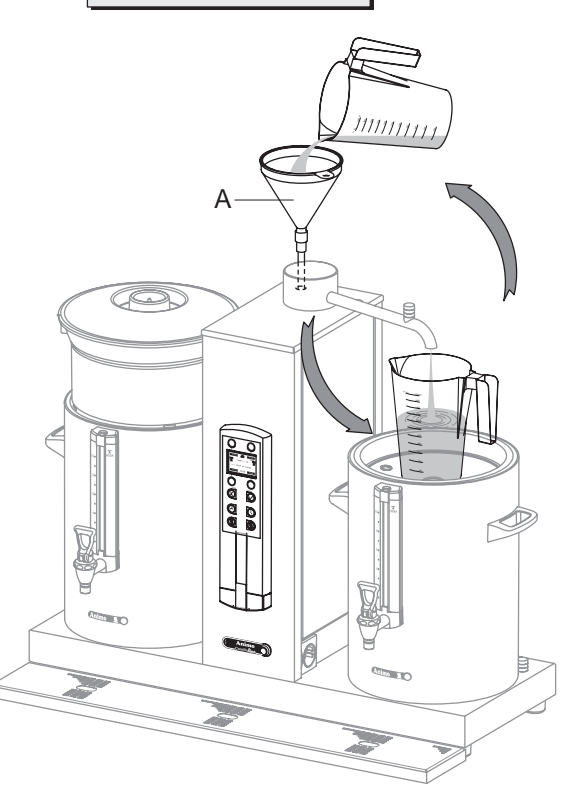

Descaling procedure Fig. 17

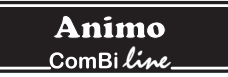

Display: 2/5 Place filter. Press Start 🗸 .

The program is now ready to flush the system 3 times, so that the remaining scale remover can be removed from the heating system.

Remove the funnel and replace the cap.

Remove the plastic container with the collected scale remover and replace the filter.

Display: 3/5 Rinse. Press Start ✔. Press the START button ✔ to start the 1st rins cycle.

Display: 3/5 Rinse. Please wait.

The coffee maker will heat up. The container will be filled with 2 litres. There will be 3 beeping signals after the 1st rinsing cycle

Display: 3/5 *Empty container*. *Press Start* ✔. Once the container is empty press the START button ✔.

Display: 4/5 *Rinse. Press Start* ✓. Press the START button ✓ to start the 2nd rinsing cycle.

Display: 4/5 Rinse. Please wait.

The coffee maker will heat up. The container will be filled with 2 litres. There will be 2 beeping signals after the 2nd rinsing cycle.

Display: 4/5 Empty container. Press Start ✔. Once the container is empty press the START button ✔.

Display: 5/5 Rinse. Press Start ✓. Press the START button ✓ to start the 3rd rinsing cycle.

Display: 5/5 Rinse. Please wait.

The coffee maker will heat up. The container will be filled with 2 litres. There will be 3 beeping signals after the 3rd rinsing cycle.

Display: 5/5 Empty container. Press Start ✔. Once the container is empty press the START button ✔.

The descaling program is now complete and the descaling menu will reappear in the display. The flow counter will automatically be reset to the starting value. Exit the menu by pressing the STOP button twice, or select another menu function.

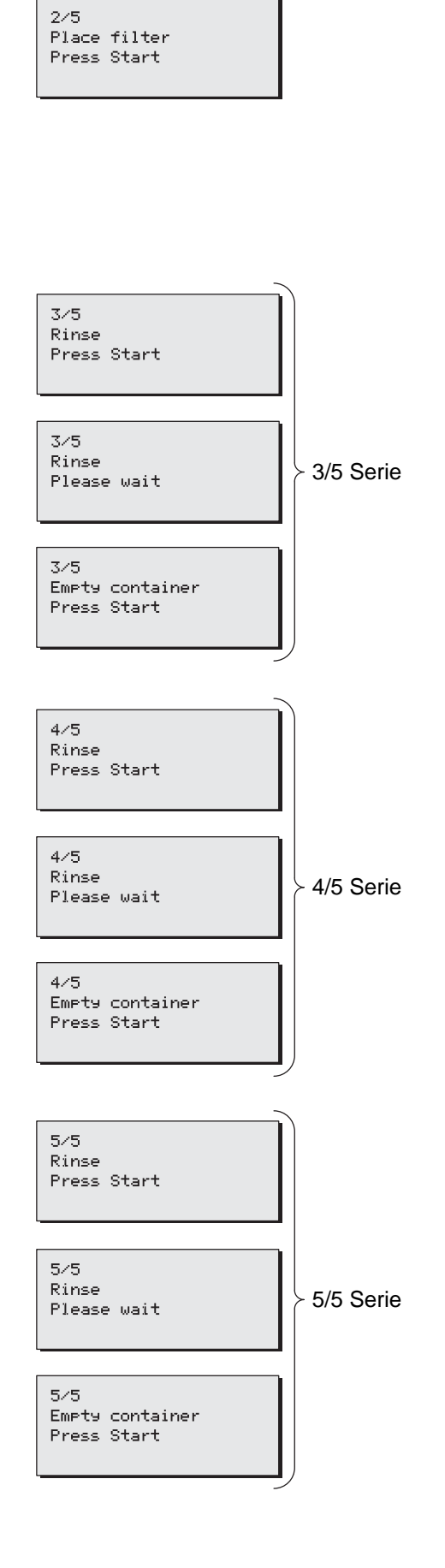

## 12.3 System settings (Menu 2)

#### $PIN \rightarrow System settings \rightarrow then select function$

An overview of all system settings follows in the display. At the top of the display is a navigation bar on which the selected menu function number is shown.

| Menu | Explanation of System settings items: |            |  |  |  |
|------|---------------------------------------|------------|--|--|--|
| 2.0  | Language                              | see 12.3.1 |  |  |  |
| 2.1  | Time                                  | see 12.3.2 |  |  |  |
| 2.2  | Date                                  | see 12.3.3 |  |  |  |
| 2.3  | Sound signal                          | see 12.3.4 |  |  |  |
|      |                                       |            |  |  |  |

## 12.3.1 Language (Menu 2.0)

Before using the appliance you must first set the desired language. To select languages see fig. 18. The default language setting is English. Select the required language, and confirm your changes with the START button ✓. Tip!: If Menu 4-Load defaults is activated, the altered language choices will remain unchanged.

## 12.3.2 Time (Menu 2.1)

Before using the appliance you must first set the time. See fig. 18. Use the left selection button to set the hour Use the right selection button to set the minutes. Confirm your changes with the START button ✓.

## 12.3.3 Date (Menu 2.2)

Before using the appliance you must first set the date. See fig. 18. Use the left selection button to set the day Use the right selection button to set the month. The year count changes automatically every 12 months. Confirm your changes with the START button  $\checkmark$ .

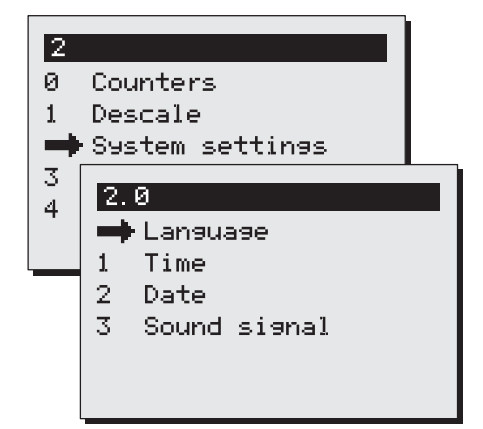

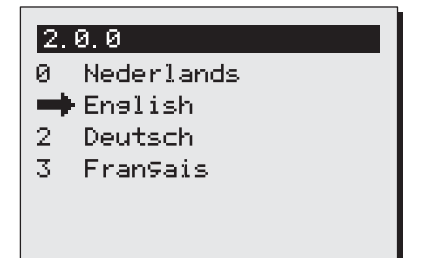

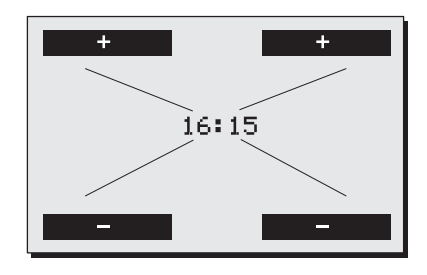

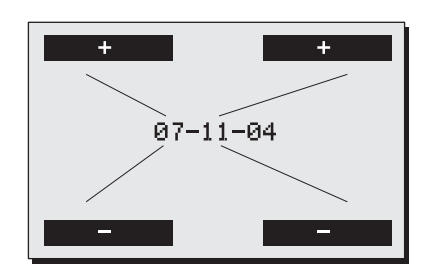

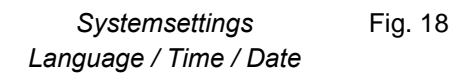

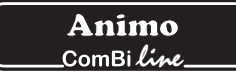

#### 12.3.4 Sound signal (Menu 2.3)

When in use the appliance makes different sound signals. You can switch the sound signals off if desired. See fig. 19. Select the required choice and confirm your changes with the START button  $\checkmark$ .

12.4 Coffee settings (Menu 3)

#### $PIN \rightarrow Coffee settings \rightarrow then select function$

An overview of all coffee settings follows in the display. At the top of the display is a navigation bar on which the selected menu function number is shown.

Menu Explanation of coffee settings items:

| 3.0  | Water volume           | see 12.4.1  |
|------|------------------------|-------------|
| 3.1  | Unit                   | see 12.4.2  |
| 3.2  | Cup volume             | see 12.4.3  |
| 3.3  | Mug volume             | see 12.4.4  |
| 3.4  | Button 1               | see 12.4.5  |
| 3.5  | Button 2               |             |
| 3.6  | Button 3               |             |
| 3.7  | Button 4               |             |
| 3.8  | Auto container heating | see 12.4.6  |
| 3.9  | Descale indicator      | see 12.4.7  |
| 3.10 | Coffee dosage          | see 12.4.8  |
| 3.11 | Interval               | see 12.4.9  |
| 3.12 | 1st charge volume      | see 12.4.10 |
| 3.13 | Leak out time          | see 12.4.11 |
|      |                        |             |

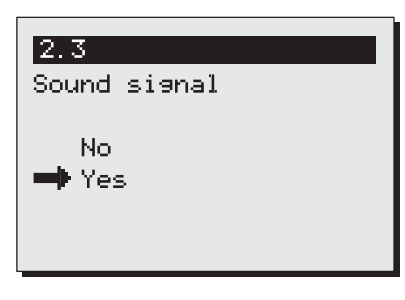

System settings sound signal

Fig. 19

| Ø                |                        |
|------------------|------------------------|
| о<br>И           | Counters               |
| 1                | Decelo                 |
|                  | Descare                |
| 1 <sup>2</sup> . | System settings        |
|                  | Coffee settings        |
| 4                | 3.0                    |
|                  | 📫 Water volume [mL]    |
|                  | 1 Unit                 |
|                  | 2 Cup volume [mL]      |
|                  | 3 Jus volume [mL]      |
|                  | 4 Button 1             |
|                  | 5 Button 2             |
|                  | 6 Button 3             |
|                  | 7 Button 4             |
|                  | 8 Auto cont. heating   |
|                  | 9 Descale coffee [L]   |
|                  | 10 Coffee dosing [9/L] |
|                  | 11 Interval [%]        |
|                  | 12 1st charge vol[mL]  |
|                  | 13 Leak out time [s]   |

Coffee settings

## 12.4.1 Water volume (Menu 3.0)

# WARNING A

- The container will overflow if too large an amount is set.
- The manufacturer accepts no responsibility for the consequences of changed settings.

During use, it can occur that the quantity of water in the container is not as required. This depends on the amount of coffee and the size of coffee ground used. The amount of water that comes out of the swivel arm is set to 6% - 10% extra water as standard. Table 1 shows the settings scope.

| Model | Factory settings | Settings         |
|-------|------------------|------------------|
| CB 5  | 5.300 ml         | 4.800-5.800 ml   |
| CB 10 | 10.800 ml        | 9.800-11.800 ml  |
| CB 20 | 22.000 ml        | 20.000-24.000 ml |

Table 1. Water volume

Increase or decrease the water volume [ml] with the selection buttons above and below the display.

Confirm the changes made with START button  $\checkmark$  or go back without making any changes by pressing the STOP button  $\checkmark$ .

#### 12.4.2 Unit (Menu 3.1)

You can change the unit in which the selection buttons are shown in the display with this function. The unit can be set as Litres (standard), Jug or Cup.

Select the required unit and confirm your changes with the START button  $\checkmark$  or go back without saving any changes using the STOP button  $\bigstar$ .

Please note: The counter menu continues to be displayed in litres.

#### 12.4.3 Cup volume (Menu 3.2)

You can change the volume of the cup with this function. The cup volume is set to 125 ml as standard The settings scope is between 100 and 500 ml (1 ml steps).

Set the required cup volume and confirm your changes with the START button  $\checkmark$  or go back without saving any changes by pressing the STOP button  $\checkmark$ .

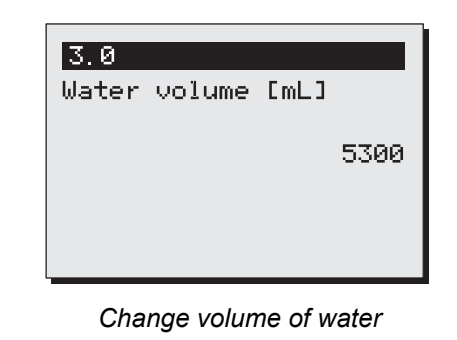

Fig. 21

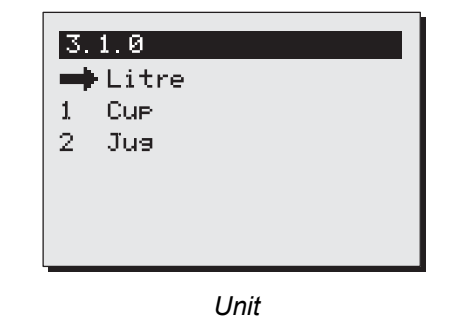

Fig. 22

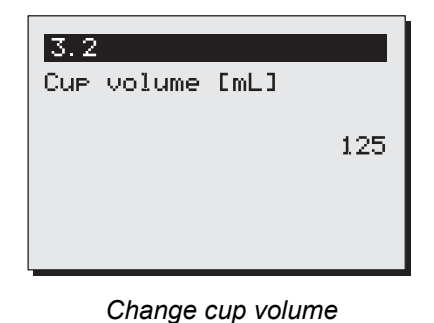

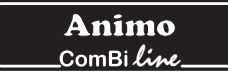

#### 12.4.4 Jug volume (Menu 3.3)

You can change the volume of the jug with this function. The jug volume is set to 250 ml as standard The settings scope is between 200 and 2500 ml (1 ml steps).

Set the required jug volume and confirm your changes with the START button  $\checkmark$  or go back without saving any changes by pressing the STOP button  $\bigstar$ .

# 12.4.5 Changing the selection buttons (menu 3.4 until 3.7)

You can set each selection button as required with this function. The four selection buttons (fig. 25) are set in the factory as shown in the overview below (Table 2). With the help of **Buttons 1 to 4** (menu 3.4 to 3.7), the choice can be set within the scope with associated step size indicated in the table below.

| Model | Factory settings | Settings<br>scope | Step  |
|-------|------------------|-------------------|-------|
| CB 5  | 1-3-4-5 litre    | 1- 5 litre        | 0,5 I |
| CB 10 | 2,5-5-7,5-10     | 2- 10 litre       | 0,5 I |
| CB 20 | 5-10-15-20       | 4- 20 litre       | 11    |

Table 2. Selection buttons unit litres

Set the required amount for button 1 and confirm your changes with the START button  $\checkmark$  or go back without saving any changes by pressing the STOP button  $\checkmark$ . Repeat this for buttons 2 to 4.

Have you changed the unit of Litres to Cup or Jug? The litre setting is automatically calculated by the relevant litre setting divided by the cup or jug volume. The four selection buttons then automatically have the settings as shown in the following overview (Table 3 + 4) Each selection button within the settings scope and associated step size can be set with the help of the menu buttons 3.4 to 3.7 (fig. 26).

| Model | Factory settings | Settings scope<br>cup = 125 ml | Step  |
|-------|------------------|--------------------------------|-------|
| CB 5  | 8-24-32-40       | 8 - 40 cups                    | 1 cup |
| CB 10 | 20-40-60-80      | 16 - 80 cups                   | 1 cup |
| CB 20 | 40-80-120-160    | 32 - 160 cups                  | 5 cup |

Table 3. Selection buttons unit cups

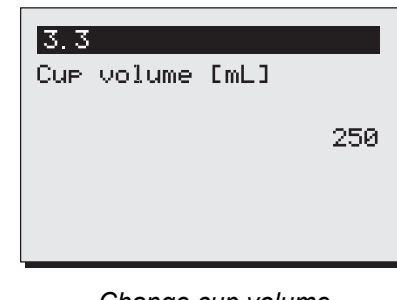

Change cup volume

Fig. 24

| 3.9       |       |      |
|-----------|-------|------|
| Ontkalken | koff. | [[]  |
|           |       | 1000 |
|           |       |      |

Changing the Selection Fig. 25

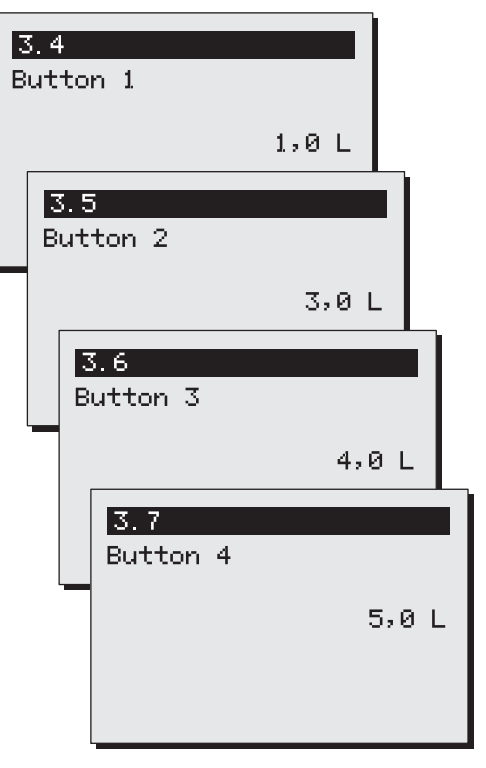

Button 1, 2, 3 and 4 Fig. 26

**Animo** \_\_ComBi*line\_* 

| Model | Factory settings | Settings scope<br>jugs = 250 ml | Step  |
|-------|------------------|---------------------------------|-------|
| CB 5  | 4-12-16-20       | 4 - 20 jugs                     | 1 jug |
| CB 10 | 10-20-30-40      | 8 - 40 jugs                     | 1 jug |
| CB 20 | 20-40-60-80      | 16 - 80 jugs                    | 1 jug |

Table 4. Selection buttons unit jugs

# 12.4.6 Switching on the container heating automatically (menu 3.8)

When starting a coffee making process the appliance automatically switches the right container heating on. The container heater then stays switched on and must always be switched off manually. You can switch this function off if required. See fig. 27.

Select the required choice and confirm your changes with the START button  $\checkmark$  or go back without saving any changes by pressing the STOP button  $\bigstar$ .

# 12.4.7 Coffee making descale indicator settings (menu 3.9)

Before you start using the appliance you must first set the descale indicator.

- The default descale indicator is set to 1000 litres (average water hardness) and has a scope of 0 to 9999 litres in steps of 100
- Use the table 5 below and select the relevant water hardness in the left column (°D). On the right you can read after how many litres (recommended) the system must be descaled.
- Once the set amount of litres has been reached a spanner symbol will appear in the display. The appliance will continue to work normally so that descaling can be done at a more suitable time.
- In the Descaling menu 1.0 you can see how many litres away from a descale indicator signal the system still is.

| Water     | Hardness |       |         |           | Descale |
|-----------|----------|-------|---------|-----------|---------|
| quality   | °D       | °F    | mmol/l  | mgCaCo3/I | litres  |
| Very hard | 18-30    | 32-55 | 3,2-5,3 | 321-536   | 250     |
| Hard      | 12-18    | 22-32 | 2,2-3,2 | 214-321   | 500     |
| Average   | 8-12     | 15-22 | 1,4-2,2 | 268-214   | 1000*   |
| Soft      | 4-8      | 7-15  | 0,7-1,4 | 72-268    | 1500    |
| Very soft | 0-4      | 0-7   | 0-0,7   | 0-72      | 2000    |

Table 5.

Water hardness

\* Standard settings

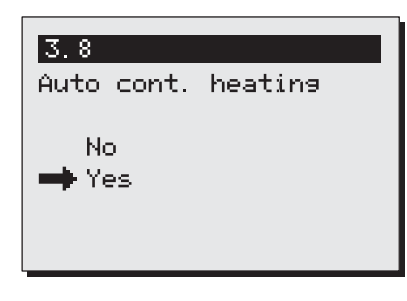

Auto container heating

Fig. 27

| 3.9<br>Descale coffee [L] |  |  |
|---------------------------|--|--|
| 1000                      |  |  |
|                           |  |  |
| Coffee making descale     |  |  |

indicator settings

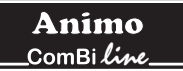

Set the required number of litres and confirm your changes with the START button  $\checkmark$  or go back without making any changes using the STOP button  $\bigstar$ .

• Contact your local water company if you are unsure about the hardness of your tap-water.

#### 12.4.8 Coffee dosage (menu 3.10)

When an amount is selected, the recommended amount of ground coffee (grams) that should be put in the filter unit in order to make the selected amount of coffee appears in the display. The amount of coffee is set to 50 grams/litre as standard and can be set from 0 to 100 grams in steps of 1 gram.

Set your coffee dosage and confirm your changes with the START button  $\checkmark$  or go back without saving any changes by pressing the STOP button  $\bigstar$ .

**Tip:** If the coffee dosage advice is not desired you can switch it off by setting the grams/litre value to 0.

**Please note:** When setting larger amounts of coffee a negative correction factor is applied to the calculation. This means that the coffee dosage advice is lower than the result of the calculation 'brewing quantity x coffee dosage'.

| 3.10   |        |       |    |
|--------|--------|-------|----|
| Coffee | dosinə | [9/L] |    |
|        |        |       | 50 |
|        |        |       |    |
|        |        |       |    |
| 1      |        |       |    |

Coffee dosage settings

#### 12.4.9 Interval (menu 3.11)

Using very finely ground coffee or very soft water will result in the water running through the coffee filter more slowly. Pausing the hot water pouring after the 1st charge volume (half way through the making process) for periodic intervals (that can be set) can prevent the coffee filter from overflowing.

Interval Settings

- The interval is set to 100% as standard. The brewing process can then run smoothly.
- The interval can be set from 100% to 50% in steps of 5%. After a setting has been made the controller calculates the time out interval itself (see table 6).
- If the hot water pouring switches to the interval mode after the 1st charge, the water supply and pausing will continue until the required volume has been reached.
- The interval setting and the 1st charge volume can only be determined by trial and error by keeping an eye on the filtering process during the coffee making.

Set the required number of litres and confirm your changes with the START button  $\checkmark$  or go back without saving any changes by pressing the STOP button  $\checkmark$ .

| Interval | Water<br>pouring time | Interval-time<br>(pause) |  |
|----------|-----------------------|--------------------------|--|
| 100%     | Continue              | 0 sec                    |  |
| 95%      | 45 sec                | 4,5 sec                  |  |
| 90%      | 45 sec                | 9 sec                    |  |
| 85%      | 45 sec                | 13,5 sec                 |  |
| 80%      | 45 sec                | 18 sec                   |  |
| 75%      | 45 sec                | 22,5 sec                 |  |
| 70%      | 45 sec                | 27 sec                   |  |
| 65%      | 45 sec                | 31.5 sec                 |  |
| 60%      | 45 sec                | 36 sec                   |  |
| 55%      | 45 sec                | 40.5 sec                 |  |
| 50%      | 45 sec                | 45 sec                   |  |

Table 6. Interval overview

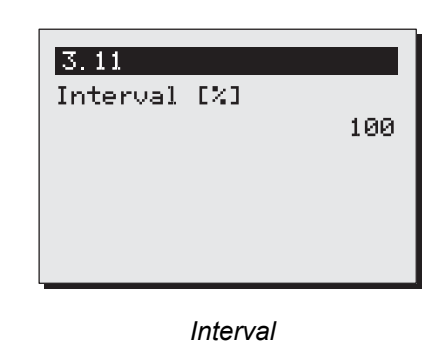

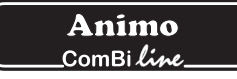

#### 12.4.10 1<sup>st</sup> charge (menu 3.12)

The 1<sup>st</sup> charge volume can be increased if it is only found out later in practise that the filtering process threatens to overflow

Setting the 1<sup>st</sup> charge volume

- The 1<sup>st</sup> charge volume only becomes active if the interval is set at 95% or less.
- The 1<sup>st</sup> charge volume is set for half way through the brewing process as standard.
- The 1<sup>st</sup> charge volume can be set according to the following overview (Table 7).

Set the desired 1<sup>st</sup> charge volume and confirm your changes with the START button  $\checkmark$  or go back without making any changes using the STOP button  $\bigstar$ .

| Model | Standard<br>1 <sup>st</sup> charge | Settings scope   | Step |
|-------|------------------------------------|------------------|------|
| CB 5  | 2.500 ml                           | 2500 - 4500 ml   | 250  |
| CB 10 | 5.000 ml                           | 5000 - 9000 ml   | 250  |
| CB 20 | 10.000 ml                          | 8000 - 18.000 ml | 250  |

Table 7. 1<sup>st</sup> charge volume settings scope

#### 12.4.11 Leak out time (menu 3.13)

The leak out time starts once the hot water distribution is stopped. The leak out time through the filter can vary depending on the type, size and/or amount of coffee.

Leak out time settings

• If no leak out time is required the time can be set to 0. There will then be no dripping symbol in the display followed by a sound signal.

Set the required leak out time and confirm your changes with the START button  $\checkmark$  or go back without saving any changes by pressing the STOP button  $\bigstar$ .

| Model | Standard<br>leak out time | Settings scope | Step |
|-------|---------------------------|----------------|------|
| CB 5  | 240 sec                   | 0 - 900        | 10   |
| CB 10 | 300 sec                   | 0 - 900        | 10   |
| CB 20 | 360 sec                   | 0 - 900        | 10   |

Tabel 8. Leak out time

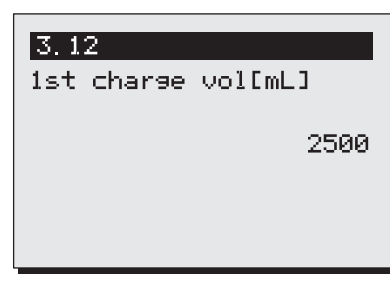

1e charge volume (CB5W)

Fig. 31

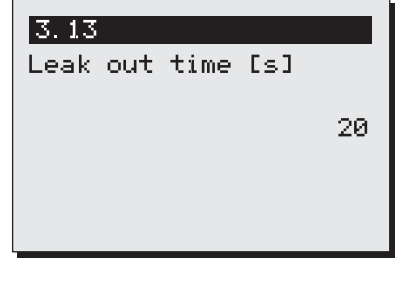

Leak out time

## 12.5 Load defaults (menu 4)

You can restore all the default settings except for the language setting with this function. Please note: All settings that you have changed in the operator menu will be lost.

Press the START button  $\checkmark$  to load the default settings or go back without making any changes by pressing the STOP button  $\bigstar$ .

| 4        |       |     |  |
|----------|-------|-----|--|
| All sett | in9s  |     |  |
| will be  | lost, | ok? |  |
|          |       |     |  |
|          |       |     |  |
|          |       |     |  |

Load defaults

# 13. TROUBLESHOOTING

# 

• Have all repairs to the electrical system performed by a qualified service technician.

If your appliance is not functioning correctly, use the troubleshooting guide below to see whether you can resolve the problem yourself. If not, please contact your dealer.

| Error message<br>Display | Possible cause                                                                                                    | Action                                                                                                    |
|--------------------------|----------------------------------------------------------------------------------------------------|----------------------------------------------------------------------------------------------------|
| C2 (coffee)              | Coffee maker doesn't work.<br>Dry-boil protection switched off.                                                                                       | Reset dry-boil protection coffee making unit (fig. 1-6). Check to see if the coffee maker needs to be descaled, and descale if necessary.                          |
| C3 (coffee)<br>I         | Coffee maker doesn't fill any more.                                                                                                    | Check the water pressure, turn the water supply<br>taps completely open, check if the connecting<br>hose is fastened. Problem solved, error<br>message disappears. |
| C3 (coffee)<br>II        | Coffee maker fills too slowly.                                                                                                    | Check the water pressure, turn the water supply<br>taps completely open, check if the connecting<br>hose is fastened.                                              |
| C4 (coffee)              | Water inlet valve doesn't close properly.                                                                                                    | Call the service engineer or dealer.                                                                                                    |
| C7 (coffee)              | Minimum electrode fault.                                                                                                    | Call the service engineer or dealer.                                                                                                    |
| C8 (coffee)              | Error C3 changes to C8 after 10 minutes.<br>The inlet valve is closed for safety.<br>Please note: this also happens when the<br>max level is reached! | Restore water supply and restart the coffee making process.                                                                                                    |
| C9 (coffee)              | Problems with registering the volume of water.                                                                                                    | Call the service engineer or dealer.                                                                                                    |

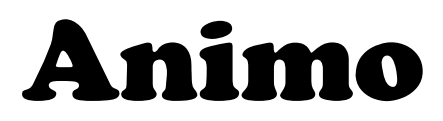

Animo B.V. Headoffice Dr. A.F. Philipsweg 47 P.O. Box 71 9400 AB Assen The Netherlands

Tel. no. +31 (0)592 376376 Fax no. +31 (0)592 341751

E-mail: info@animo.nl Internet: http://www.animo.nl

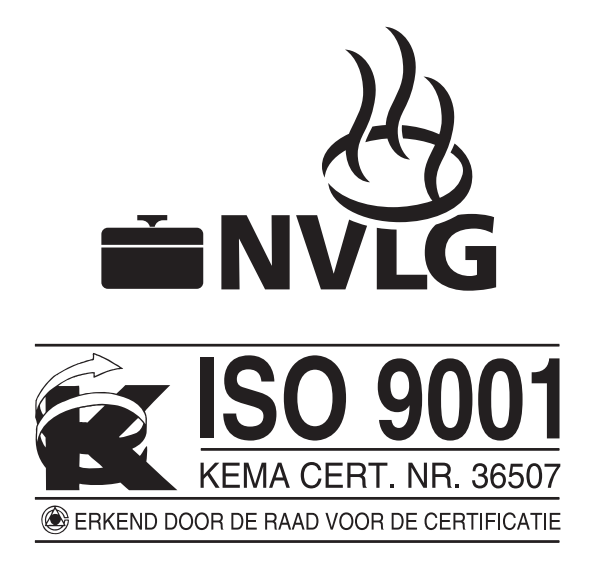

Accredited by the Dutch Council for Certification

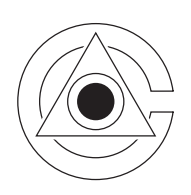

Rev. 2 07/04 Art.nr 09864